## USER MANUAL DPH-400S/SE

### VERSION 1.00

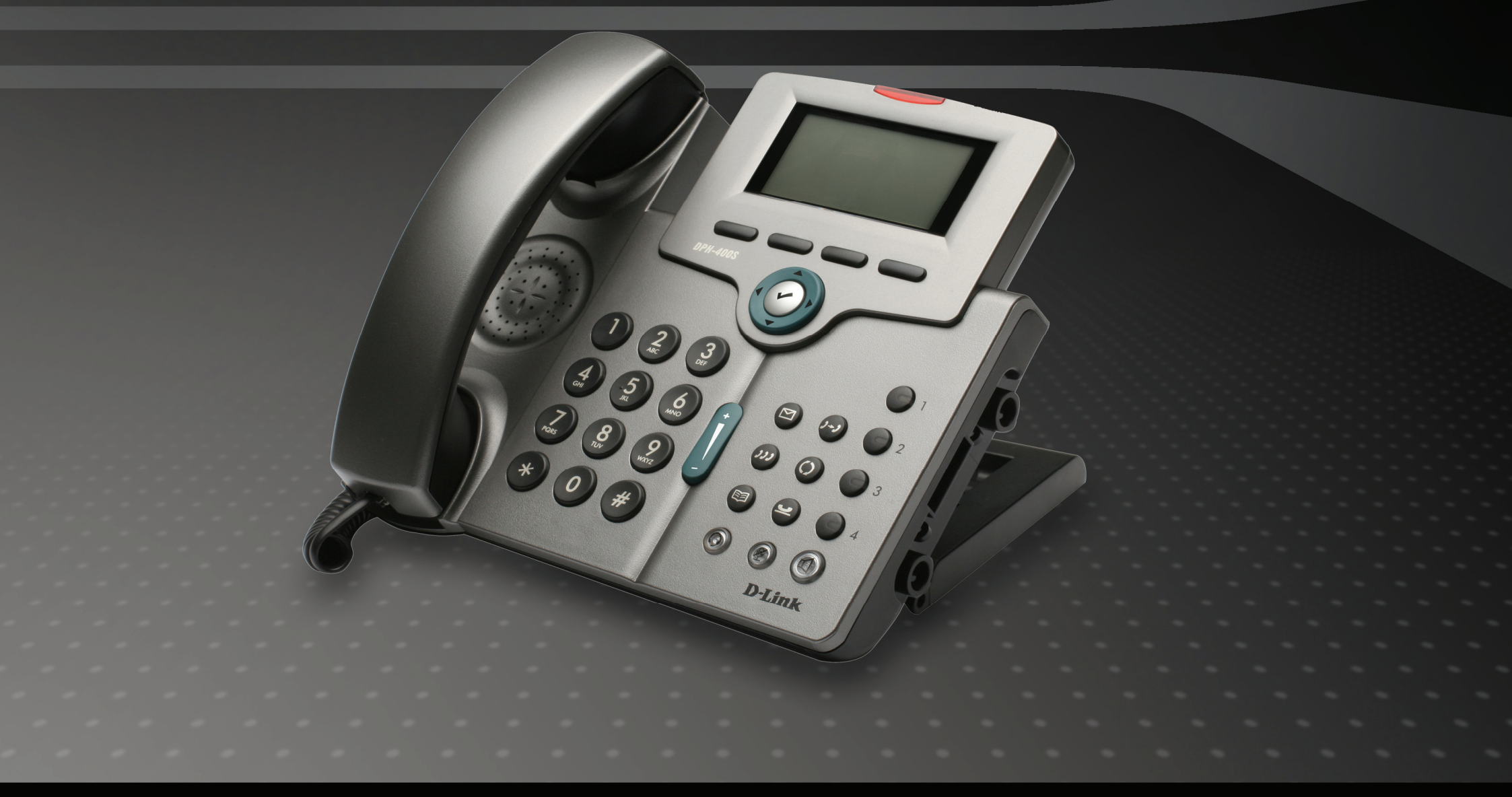

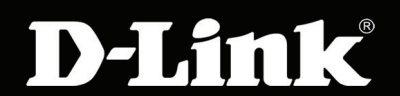

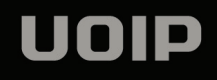

## **Table of Contents**

| PRODUCT OVERVIEW                                                                                                    | 3                                                                          |
|----------------------------------------------------------------------------------------------------|----------------------------------------------------------------------------|
| PACKAGE CONTENTS<br>SYSTEM REQUIREMENTS<br>INTRODUCTION<br>FEATURES AND SPECIFICATIONS<br>HARDWARE OVERVIEW<br>Front View<br>LEDS and LCD Screen Indicators<br>Rear View and Connections                                                                                                    | 3<br>                                                                      |
| INSTALLATION                                                                                                    | 14                                                                         |
| Hardware Installation<br>Configure your IP Phone for Service                                                                                                    | 14<br>16                                                                   |
| GENERAL OPERATIONS                                                                                                    | 17                                                                         |
| BASIC CALL FEATURES<br>Making a call<br>Receiving a call<br>Last Number Redial<br>Mute the transmitter end of the handset<br>Adjust the voice volume during a conversation<br>CALL RECORD<br>Review dialed calls<br>Review received calls<br>Review missed phone calls<br>VIEWING PHONE SETTING INFORMATION<br>View information about the IP Phone | 17<br>17<br>17<br>17<br>17<br>17<br>18<br>18<br>19<br>19<br>19<br>20<br>20 |
| ADVANCED OPERATIONS                                                                                                    | 22                                                                         |
| NETWORK SETTINGS<br>ADVANCED CALL OPERATIONS<br>3-way conference call                                                                                                    | 22<br>24<br>24                                                             |

| Call hold                           | 26       |
|-------------------------------------|----------|
| Call transfer (blind transfer)      | 26       |
| Call transfer (attended transfer)   | 27       |
| Рнолевоок                           | 28       |
| Phonebook (add/edit a number)       | 28       |
| Phonebook (delete a number)         | 28       |
| Dial a Phonebook number             | 28       |
| SpeedDial                           | 29       |
| SpeedDial (add/edit a number)       | 29       |
| SpeedDial (delete a number)         | 30       |
| Dial a SpeedDial number             | 30       |
| CALLER BLOCKING                     | 31       |
| Caller Blocking (add/edit a number) | 31       |
| Caller Blocking (delete a number)   | 32       |
| Call Forward                        | 33       |
| Auto Answer                         | 34       |
| DND                                 | 34       |
| Phone Lock                          | 35       |
| RESET TO FACTORY DEFAULT SETTINGS   | 36       |
| CONFIGURATION                       | 37       |
| WEB-BASED CONFIGURATION             | 37       |
|                                     | 38       |
| SETUP                               | 39       |
| SWILIPCEADE                         | 45       |
|                                     | 4J<br>17 |
|                                     | 71<br>52 |
|                                     | 55       |
| TROUBLESHOOTING                     | 54       |
| CONTACTING TECHNICAL SUPPORT        | 55       |

D-Link DPH-400S(SE) User Manual

## **PRODUCT OVERVIEW**

## **Package Contents**

- D-Link DPH-400SE (with PoE) or DPH-400S (without PoE) IP Phone Unit
- Handset
- Handset cord
- CD-ROM
- Quick Installation Guide
- Power Adapter
- CAT5 Ethernet Cable
- Wall-mounting screw pack
- Wall-mounting template sheet
- D-Link Warranty Guide

**Caution:** Using a power supply with a different voltage rating than the one included with the DPH-400S(SE) will cause damage and void the warranty for this product.

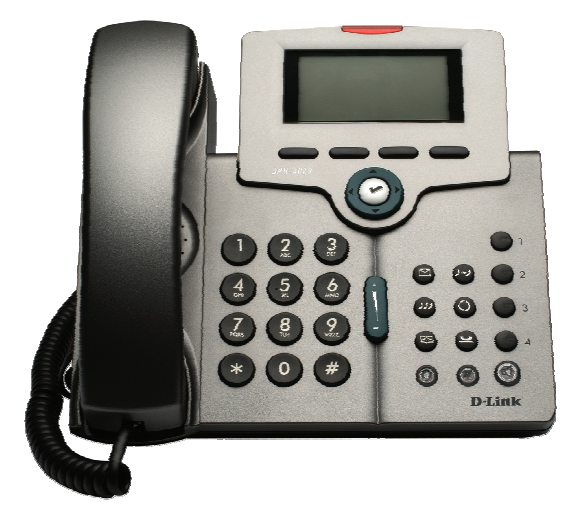

## **System Requirements**

- 10/100Mbps Ethernet network environment
- Internet Explorer<sup>™</sup> 6.0 or Mozilla Firefox<sup>™</sup> 1.0 and above

## Introduction

The DPH-400S(SE) IP Phone is an Internet Telephony desktop phone that connects to a digital network rather than the traditional PSTN line. Basically, it needs to be connected to a LAN enterprise network and works as an office phone. Like a traditional office telephone, it can deliver good voice quality and perform a great number of PBX-equivalent call features.

The IP phone can transfer and receive voice via an IP network. Therefore, it can be deployed and connected all over the world among headquarter and remote branch offices. Since it is a stand-alone and "always-on" terminal, there is no need to have any active PC to make it work. The IP Phone is completely stand-alone.

The IP phone comes with a graphic LCD screen, traditional keypad, a navigator key & content-sensitive programmable keys, handset, I/O ports, and a power adapter. It can be installed and placed on a desktop or mounted on the wall.

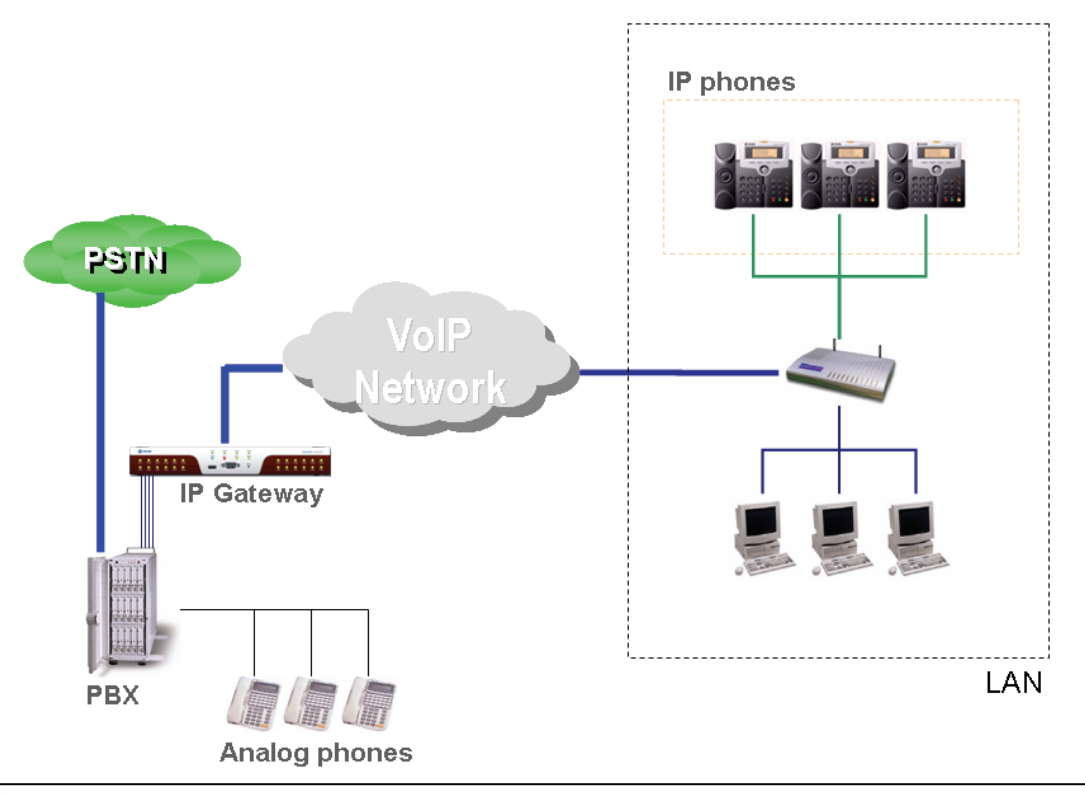

To operate the IP phone, you need to know some conventions that we will mention in this manual. In the following descriptions, we will introduce some terminologies for your understanding.

### Line

"Line" in this manual represents how many phone numbers are supported in one phone. A phone can support more than one phone number so that you can subscribe to different VoIP service provider and even make concurrent calls thru each line. Therefore, the IP phone is said to support multiple-line appearance.

### Call

"Call" in this manual represents how many simultaneous connections can be made to a single phone number. Each line has a two call limit, meaning you can hold one call and talk to another person in another call on the same line. Therefore, the IP phone is said to support multiple-call appearance.

#### Register to a server

The phone should be configured before it can perform some basic functions. Although the phone can make a peer-to-peer VoIP call (you have to remember the IP address of the called party), it is desirable to have a centralized server to provide the directory service. This server can be a Soft-switch, an IP-PBX or a simple Server/Proxy. The server has two basic functions. The first is to track active phones and their IP addresses. The second is passing signaling messages between communication parties. In order to make your phone reachable in this VoIP network, your IP phone has to register to the server after booting up, so that when someone dials your phone number, the server knows where you are and informs your IP phone that someone is calling. Refer to the sections **Advanced Operations** or **Configuration** in this manual for detailed information of how to configure the phone to register to server.

### Caller ID & User ID

When you receive a call, the caller's phone number is shown on the screen if the caller didn't choose to hide his number and if the network supports the Caller ID feature. The IP Phone will display both the Caller ID and the User ID of the caller if it is available.

## **Features and Specifications**

### Main Unit

-Dimension: 210 \* 190 \* 46 mm
-Plastic material: ABS type
-Supports 30°, 45° and 60° stand angles.
-Can be mounted onto the wall
-Supports detachable handset and curled cord

### LAN and PC Ports

-IEEE 802.3 10BaseT / 802.3u 100BaseTx compliant -Auto-negotiation with link speed and full/half duplex mode -Auto MDI/MDIX for both downlink and uplink auto-swapping -Supports QoS IEEE 802.1p voice priority function -IEEE 802.1q VLAN function

Power Supply -Input: 5VDC /2000mA power adapter -5 types of different country /area (optional)

### Service Port With A Cover

-Supports 1 serial port -4-Pin connector (need a particular 4P/DB-9 convert cable, please contact supplier) -Only for engineering support use

### **Voice Handling**

-Supports multiple Audio Codecs: G.711 a-law/ µ-law, G.729A\*, G.723.1\* (6.3K/5.3K)
-Supports VAD (Voice Auto Detection) and CNG (Comfort Noise Generation)
-Supports AGC (Automatic Gain Control)
-Volume adjustable for Handset, Headset, Speakerphone and Speakerphone Ring output.
-Support G.165 16ms line Echo Cancellation (AEC).
-Adaptive Jitter Buffering function supported.

\_\_\_\_\_

Section 1 - Product Overview

-Hands-free talking supported.

[Note]: \* These features are optional. Please contact your supplier for purchasing options.

### **Tone Function:**

-DTMF tone generation & detection -Side tone and good voice quality supported -Out-band DTMF relay (RFC-2833) support. -Local tone support (Dial, Ring, Ring back, Busy and related tones)

### Environment

The phone you have purchased must not be disposed with household waste. You should return it to your distributor if you need to replace it, or take it to an approved recycling center.

### **FCC Statement**

This equipment generates, uses, and can radiate radio frequency energy and, if not installed and used in accordance with the instructions in this manual, may cause interference to radio communications. This equipment has been tested and found to comply with the limits for a Class B computing device pursuant to Subpart J of Part 15 of FCC rules, which are designed to provide reasonable protection against radio interference when operated in a commercial environment. Operation of this equipment in a residential area is likely to cause interference, in which case the user, at their own expense, will be required to take whatever measures are necessary to correct the interface.

### **CE Declaration of Conformity**

This equipment complies with the requirements relating to electromagnetic compatibility, EN55022 class B for ITE and EN 50082-1. This meets the essential protection requirements of the European Council Directive 89/336/EEC on the approximation of the laws of the Member States relating to electromagnetic compatibility.

## **Hardware Overview**

### **Front View**

| No | Part Name              | Description of function                                                                                                    |
|----|------------------------|----------------------------------------------------------------------------------------------------|
| 0  | Main unit              | The IP Phone main unit                                                                                                    |
| 1  | Handset top cradle     | For the placement of handset (Receiver end)                                                                                                    |
| 2  | Hook switch            | For hang-up and hang-off of handset                                                                                                    |
| 3  | Cradle latch           | To prevent the handset from dropping when it stands at 60° or is wall-mounted.                                                                           |
| 4  | Speaker                | For ring and hands free talking                                                                                                    |
| 5  | Handset bottom cradle  | For the placement of handset (Transmitter end)                                                                                                    |
| 6  | Handset cord port      | RJ-9 jack on the left side of the IP phone                                                                                                    |
| 7  | Headset wire port      | RJ-9 jack on the left side of the IP phone                                                                                                    |
| 8  | Message LED            | Blinks red to indicate a new message, an incoming call, or an unregistered account                                                                       |
| 9  | LCD screen             | The LCD screen is for displaying your settings, phone number, call status and so forth. It supports 128 x 64 pixels.                                     |
| 10 | Soft keys              | The keys used for item selection or control on the LCD screen. Each key function depends on its corresponding content displayed on the LCD at that time. |
| 11 | Navigator 🕜 OK key     | It is used to confirm a setting or dial a phone number.                                                                                                  |
| 12 | Navigator Control keys | The four arrows ◀ ▶ ▲ 	 are used to move through the items on the LCD screen.                                                                            |
| 13 | 1,2,3,4 Number keys    | These keys can be used for line selection or programmable features. A green LED is associated with each key to indicate its line/call status.            |
| 14 | Speaker key            | This Speaker key is used to turn on and off the hands-free dial or talk feature. A green LED is associated to indicate its status.                       |

|         |                                                                                                 | Section 1 - Product Overview                                                                                                    |  |  |
|---------|-------------------------------------------------------------------------------------------------|----------------------------------------------------------------------------------------------------|--|--|
| 15      | Mute key                                                                                        | The Mute key is used to turn on and off voice transmission from the IP phone. The key lights red to indicate that the phone is muted.                                              |  |  |
| 16      | O Headset key                                                                                   | This Headset key is used to activate/de-activate the Headset. A green LED is associated to indicate its status.                                                                    |  |  |
| (       | Transfer key                                                                                    | The Transfer key is used to transfer a call to another IP phone.                                                                                                    |  |  |
| (       | <b>O</b> Redial key                                                                             | The Redial key is used to redial the last dialed number automatically.                                                                                                    |  |  |
| 17      | Hold key                                                                                        | The Hold key is used to hold the current call and answer another incoming call. Press it again to release the hold function.                                                       |  |  |
| • • • • | Message key                                                                                     | The message key is used to access the Voice Mail System for message retrieval.                                                                                                    |  |  |
| (       | Conference key                                                                                  | The Conference key is used to add the current multiple connected phones into a conference. It performs a phone-bridging function.                                                  |  |  |
| 1       | Phonebook key                                                                                   | The Phonebook key is used to access the phonebook to call or edit a phone number. After you press the Phonebook key, the phonebook is displayed on the LCD screen of the IP phone. |  |  |
| 18      | Volume Control key                                                                              | The Volume Control key is used for volume control. When the phone is idle, the ringer is adjusted. When talking, the Handset/Speaker/Headset output volume is adjusted.            |  |  |
| 19      | 1       2       3         4       5       6         7       8       9         ★       0       # | [1], [2][9], [*], [0], [#]: The numeric keypad is used for dialing numbers.                                                                                                    |  |  |
| 20 E    | Built-in Microphone                                                                             | The built-in microphone is on the front edge of the IP phone.                                                                                                    |  |  |

### **LEDs and LCD Screen Indicators**

| LED                        | Color | Status   | Description                                                               |
|----------------------------|-------|----------|---------------------------------------------------------------------------|
|                            | •     | Off      | No new messages and the phone account is registered                       |
| Message                    | Red   | Blinking | New voice message, an incoming call, or the phone account is unregistered |
|                            |       | Off      | No active line. The phone is on-hook                                      |
| 1,2,3,4                    | Groon | Solid    | When the line is active (dialing or during a call)                        |
| VoIP lines keys            | Gleen | Blinking | Incoming call while you are engaged in another call                       |
|                            |       | Off      | The speaker is not in use                                                 |
| Speaker key                | Green | Solid    | While in on-hook dialing mode or hands-free mode                          |
|                            | •     | Off      | The phone is not muted                                                    |
| Mute key                   | Red   | Solid    | The phone is muted                                                        |
|                            |       | Off      | The headset is not in use                                                 |
| Headset key                | Green | Solid    | While in on-hook dialing mode or hands-free mode using a headset          |
|                            | _     | Off      | In normal operation mode                                                  |
| All LEDs for system status | •     | Solid    | During system booting                                                     |
|                            | Green | Blinking | When system booting failed or critical error                              |

The following figure shows the format of the LCD screen. There are 4 soft keys used to operate the LCD display. The display format will be different for other menus or status settings.

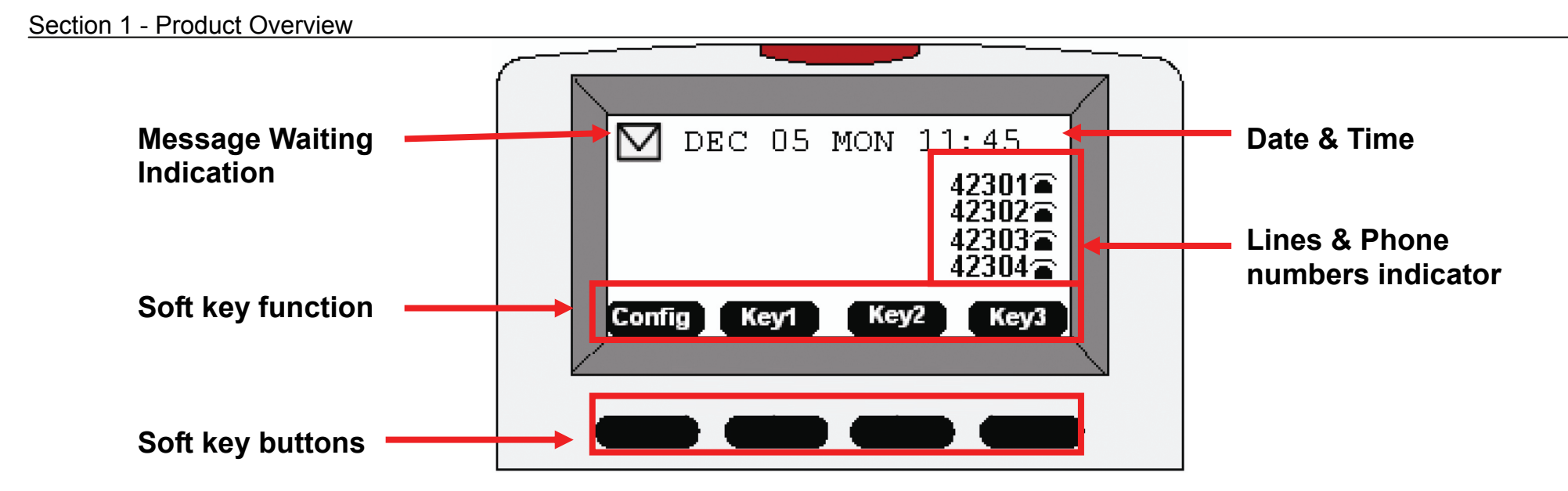

### NOTE:

1. When you enable caller ID, the **Display Name** is displayed before the Lines & Phone numbers on the right side of the LCD Screen.

2. When you enable DND, "\*DND\* " is displayed instead of the Date & Time on the top of the LCD Screen.

3. When you enable Phone Lock, "**PHONE LOCKED....**" Is displayed on the LCD Screen. You can input user password or administrator password to unlock the phone.

## **Rear View and Connections**

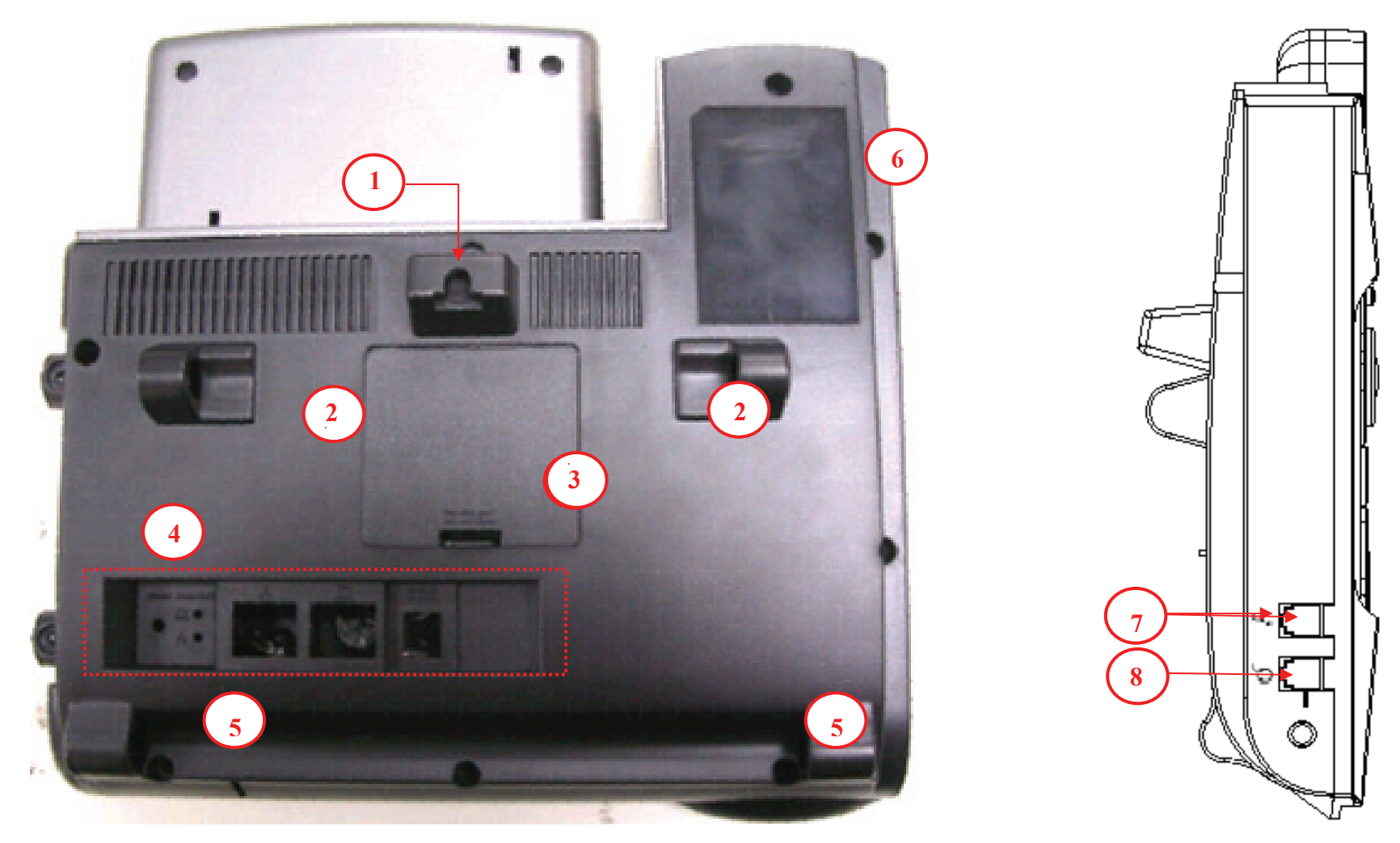

| No | Part Name       | Description of function              |
|----|-----------------|--------------------------------------|
| 1  | Wall-Mount Hole | Used to mount the phone on the wall. |

### Section 1 - Product Overview

| 2 | Stand Hinges       | A stand is attached here for supporting the IP phone at                                                                                                    |
|---|--------------------|----------------------------------------------------------------------------------------------------|
|   |                    | different angles. For wall-mounting, please take the stand away.                                                                                                    |
| 3 | Service door       | This is only for engineering use. Inside, there is a console port. Please don't open this if you are a regular user. [Note: To use this port, you need a special converting cable (RJ-45 to DB-9). Please contact your supplier if needed.] |
| 4 | Input/Output ports | For installation, please connect the cables here (see the next figure for the details).                                                                                                    |
| 5 | Base Frame Hinges  | The base frame is fixed here. There is no need to disassemble this frame when doing a wall-mount.                                                                                                    |
| 6 | Product label      | Shows product production information, such like Product model, serial number and MAC address.                                                                                                    |
| 7 | Handset cord port  | RJ-9 jack on the left side of IP phone                                                                                                    |
| 8 | Headset wire port  | RJ-9 jack on the left side of IP phone                                                                                                    |

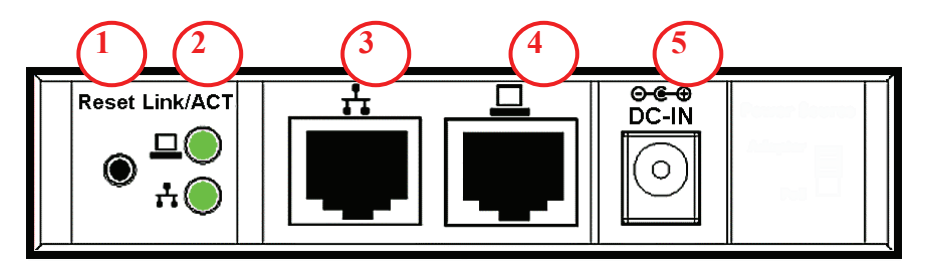

| No | Part Name     | Description of function                                                                                             |
|----|---------------|----------------------------------------------------------------------------------------------------|
| 1  | Reset button  | Resets the phone's settings to the factory default settings.                                                        |
| 2  | Link/Activity | Indicates the link status of the WAN and LAN ports.                                                                 |
| 3  | LAN port      | RJ-45 10/100Mbps Ethernet port for connecting to an IP network                                                      |
| 4  | PC port       | RJ-45 10/100Mbps Ethernet port for connecting to a PC or Notebook                                                   |
| 5  | Power Jack    | If a power source from a power adapter is required, please use the power adaptor supplied in the package (5VDC/2A). |

## INSTALLATION

## **Hardware Installation**

This section will walk you through the installation process. Before operating the phone, you have to install the phone well into the network. 1. Set up the stand and place the phone on the desk (see steps below).

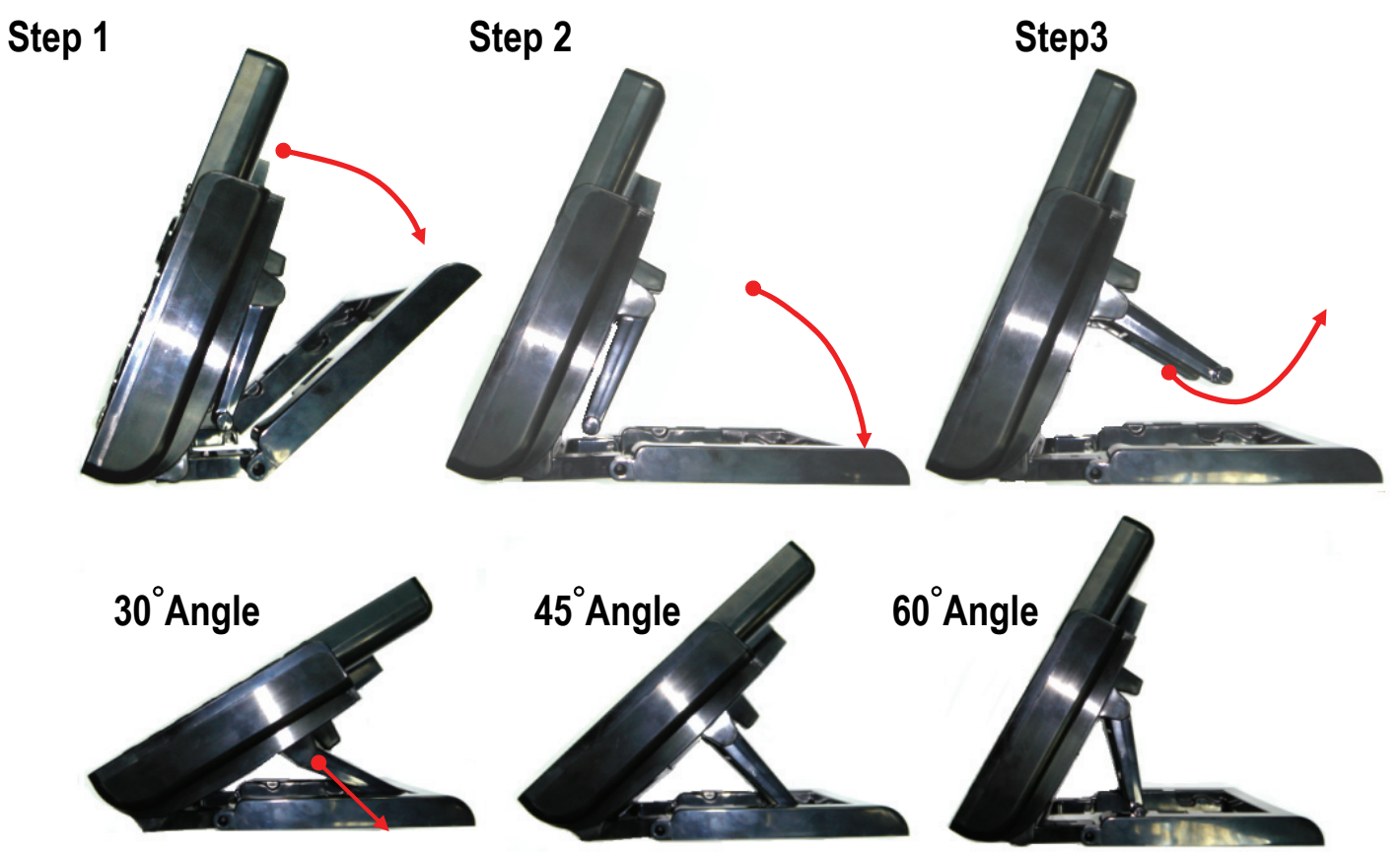

2. Use the handset cord to connect the handset to the handset port on the left side of the phone.

3. Connect the headset to the headset port on the left side of the phone. (optional)

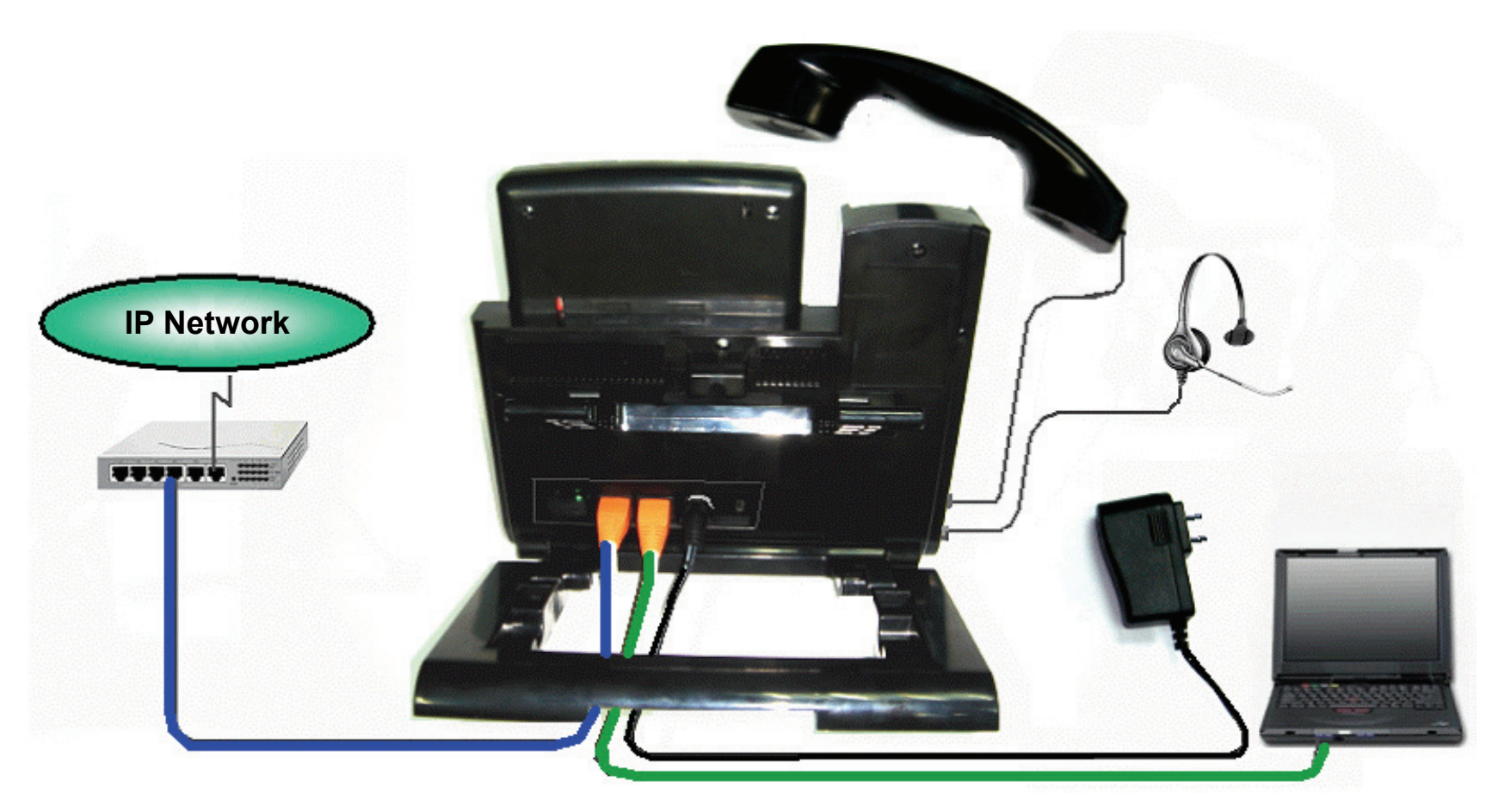

- 4. Connect an Ethernet cable to the LAN port on the phone and connect the other end to an Ethernet Switch port that is linked to an IP network (see figure above).
- 5. Connect an Ethernet cable to the PC port on the phone and connect the other end to a Notebook or PC. (optional)
- 6. Connect the external power adapter to the phone. For the DPH-400SE, if your Ethernet switch supports PoE (Power over Ethernet), the phone can be powered through the LAN port, so there is no need to connect the power adapter.
- 7. Finally, connect the power adapter to a power outlet.

## **Configure your IP Phone for Service**

You have to configure the phone before operation. Usually the configuration is done by an office administrator, system supplier (such as a System Integrator), or the service provider (such as an ITSP- Internet Telephony Service Provider). If you are a general user, please consult them for support. For the advanced or experienced user, you may refer to the section of this manual about configuration through the web for information on how to configure all the settings of the IP phone.

Now, if the IP phone is already connected to the network and the VoIP service is activated, please follow the following chapters for a guideline on operating the phone.

The menu to configure your IP Phone is as follows:

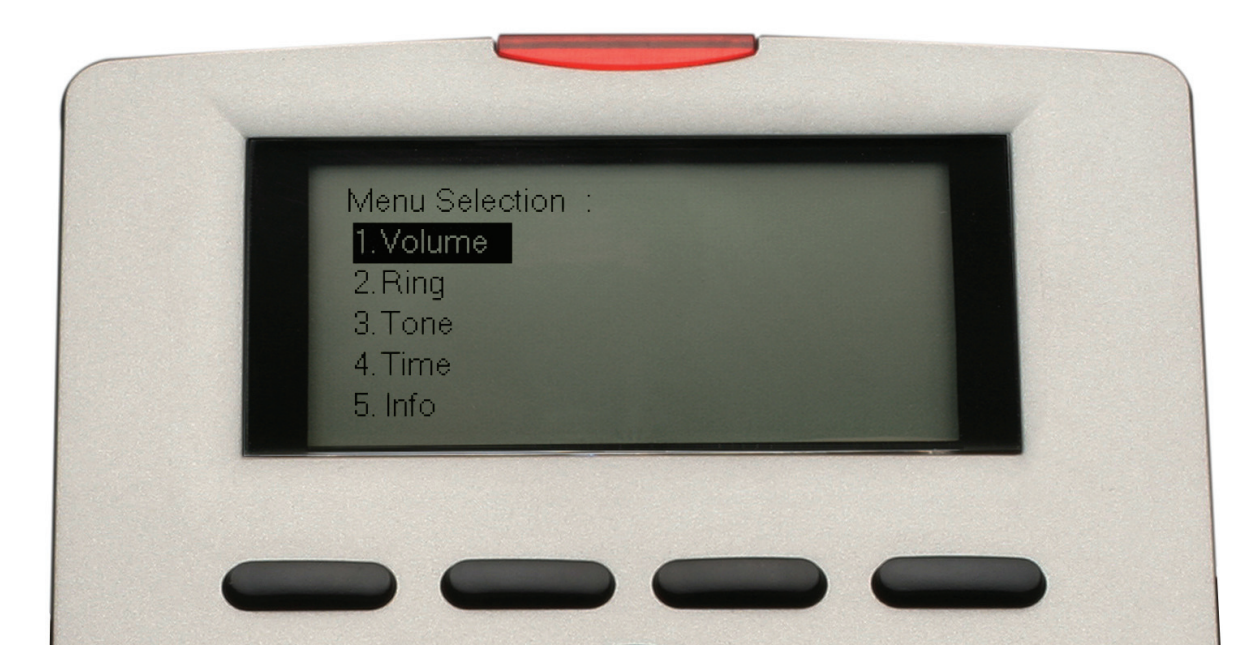

You can navigate through the menu with the navigator control keys • • • • . The following sections will describe how you can setup your IP Phone through this menu.

## **GENERAL OPERATIONS**

## **Basic Call Features**

| Operation                        | Description                      |                                                                                                    |
|----------------------------------|----------------------------------|----------------------------------------------------------------------------------------------------|
|                                  | )                                | Pick up the handset.<br>You will hear a dial tone.                                                                                             |
| Making a call                    |                                  | Use the keypad to dial the phone number. Press the OK key 🕜 or the <b>#</b> key to dial out immediately or wait about 5 seconds for auto-dial. |
|                                  | 1 2 3<br>4 5 6<br>2 8 2<br>* 0 # | Note: You may use the Backsp soft key to delete the last digit.                                                                                |
|                                  | <b>•</b>                         | Hang up the handset when your conversation is over.                                                                                            |
| Receiving a call                 | )                                | Pick up the handset upon hearing the phone ringing.                                                                                            |
| Roboliting a ball                | <b>\$</b> (                      | Hang up the handset when your conversation is over.                                                                                            |
| Last Number                      | )                                | Pick up the handset.                                                                                                    |
| Redial                           | Ô                                | Press the Redial key. The last dialed number will be automatically redialed.                                                                   |
| Mute the transmitter end         | <b>\$</b>                        | While being engaged in a conversation, you may mute the transmitter end of the handset by pressing the Mute key.                               |
| of the handset                   | (¥)                              | The Mute key lights red. At this point, you can speak and the other party will not hear anything.                                              |
| Adjust the voice volume during a | <b>•</b> (                       | During a conversation, if the voice volume is too low or too high, you may adjust it.                                                          |
| conversation                     | (                                | Press the volume control key to adjust the volume.                                                                                             |

D-Link DPH-400S(SE) User Manual

## **Call record**

| Operation              | Description                      |                                                                                                    |
|------------------------|----------------------------------|----------------------------------------------------------------------------------------------------|
|                        |                                  | Press the <b>Config</b> soft key.<br>The LCD screen prompts you to input a line number.                                                    |
| Review dialed<br>calls | 1 2 3<br>4 5 6<br>7 8 9<br>* 0 # | Use the keypad to enter a line number (1-4) and confirm with the OK key O.                                                                 |
|                        | → Call Record                    | Select the item <b>Call Record</b> to enter the Call Record menu. Press the OK key O to confirm the selection.                             |
|                        | → Dialed Calls                   | Select the item <b>Dialed Calls</b> and confirm with the OK key O.                                                                         |
|                        |                                  | Use the navigator control keys to review the different dialed calls. You may choose to redial the number (using the <b>Dial</b> soft key). |
|                        |                                  | Press the <b>Cancel</b> soft key to exit the menu. Press the left navigator control key < 2 times to exit the Configuration menu.          |

|--|

|                                 |                                  | Press the <b>Config</b> soft key.<br>The LCD screen prompts you to input a line number.                                                                                    |
|---------------------------------|----------------------------------|----------------------------------------------------------------------------------------------------|
|                                 | 1 2 3<br>4 5 6<br>7 8 9<br>* 0 # | Use the keypad to enter a line number (1-4) and confirm with the OK key O.                                                                                                 |
| Review                          | → Call Record                    | Select the item <b>Call Record</b> to enter the Call logs menu. Press the OK key O to confirm the selection.                                                               |
| received calls                  |                                  | Select the item <b>Received Calls</b> and confirm with the OK key O.                                                                                                    |
|                                 |                                  |                                                                                                    |
|                                 |                                  | Use the navigator control keys ▲ 	 to review the different received calls. You may choose to redial the number if the Caller ID is known (using the <b>Dial</b> soft key). |
|                                 |                                  | Press the <b>Cancel</b> soft key to exit the menu. Press the left navigator control key < 2 times to exit the Configuration menu.                                          |
|                                 |                                  | Press the <b>Config</b> soft key.<br>The LCD screen prompts you to input a line number.                                                                                    |
| Review<br>missed phone<br>calls | 1 2 3<br>4 5 6<br>7 8 9<br>* 0 # | Use the keypad to enter a line number (1-4) and confirm with the OK key 🕐.                                                                                                 |
|                                 | → Call Record                    | Select the item <b>Call Record</b> to enter the Call logs menu. Press the OK key O to confirm the selection.                                                               |

Section 3 - General Operations

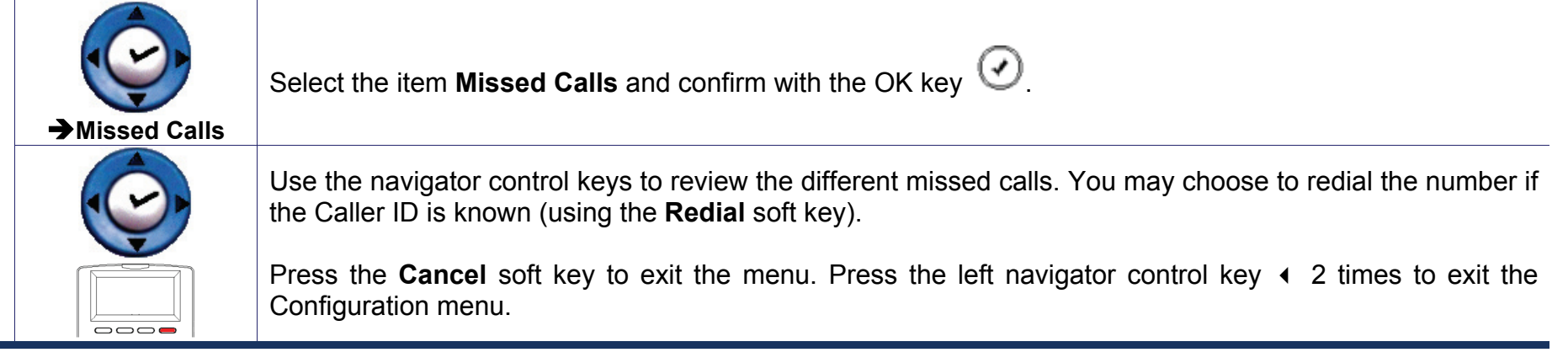

## **Viewing Phone Setting Information**

You may view all related settings information about the IP Phone through the LCD screen. This can give you, for example, the current network settings of the IP Phone, and the registration status of your ITSP (Internet Telephony Service Provider).

| Operation                                    | Description                      |                                                                                                    |
|----------------------------------------------|----------------------------------|----------------------------------------------------------------------------------------------------|
| View<br>information<br>about the IP<br>Phone |                                  | Press the <b>Config</b> soft key.<br>The LCD screen prompts you to input a line number.                                     |
|                                              | 1 2 3<br>4 5 6<br>7 8 9<br>* 0 # | Use the keypad to enter any line number (1-4) and confirm with the OK key O.                                                |
|                                              | → Info                           | Use the navigator control keys to select the item <b>5.Info</b> and confirm with the OK key $\odot$ to enter the Info menu. |
|                                              |                                  | Use the navigator control keys ▲                                                                                            |

The following information can be reviewed from the LCD screen of your IP Phone:

- Company
- Model Name
- Firmware Number
- MAC Address
- IP Address
- Subnet Mask
- Default Gateway
- DHCP Status
- DNS Server
- SIP Proxy Server
- SIP Outbound Proxy
- Registrar Server
- Outbound Registrar
- Register Status
- Service Number

# ADVANCED OPERATIONS

## **Network Settings**

The default network settings are as follows: Default IP address / subnet mask: 192.168.1.10 / 255.255.255.0 Default Gateway: 192.168.1.1 Default DNS: 168.95.1.1

If you need to change these default settings, please refer to the following instructions.

| Operation    | Description                      |                                                                                                    |
|--------------|----------------------------------|----------------------------------------------------------------------------------------------------|
| Setting up a |                                  | Press the <b>Config</b> soft key.                                                                                                    |
| Static IP    |                                  | The LCD screen prompts you to input a line number.                                                                                                    |
| address      | 1 2 3<br>4 5 6<br>7 8 9<br>* 0 # | Use the keypad to enter any line number (1-4) and confirm with the OK key 📀.                                                                                                    |
|              |                                  | Use the navigator control keys $\checkmark$ to select the item <b>18.Admin</b> and confirm with the OK key $\textcircled{O}$ . Enter "1234" for the Admin Password and confirm with the OK key $\textcircled{O}$ .<br>The LCD screen displays the Admin Setting menu. |
|              |                                  | Select the item <b>Network</b> and then the item <b>Network Type</b> .                                                                                                    |
|              |                                  | Select Static IP.                                                                                                    |
|              |                                  | The LCD screen prompts you the enter the IP address of your IP Phone.                                                                                                    |

| Section 4 - Adva                                | Section 4 - Advanced Operations  |                                                                                                    |  |
|-------------------------------------------------|----------------------------------|----------------------------------------------------------------------------------------------------|--|
|                                                 | 1 2 3<br>4 5 6<br>7 8 9<br>* 0 # | Use the keypad to enter the new IP address of your IP Phone. Pressing the * key will enter a . (dot).<br>Press the OK key O to confirm the entered IP address.<br><b>Note:</b> You may use the <b>Backsp</b> soft key to delete the previous character.                                                                                                    |  |
|                                                 | •                                | Press the left arrow key 5 times to exit the LCD menu. Select <b>Yes</b> and press the OK key 🕑 to save the settings.                                                                                                    |  |
|                                                 |                                  | Press the <b>Config</b> soft key.                                                                                                    |  |
|                                                 |                                  | The LCD screen prompts you to input a line number.                                                                                                    |  |
| Setting up a<br>Dynamic IP<br>address<br>(DHCP) | 1 2 3<br>4 5 6<br>7 8 9<br>* 0 # | Use the keypad to enter any line number (1-4) and confirm with the OK key O.                                                                                                    |  |
|                                                 |                                  | <ul> <li>Use the navigator control keys ▲ 	 to select the item 18.Admin and confirm with the OK key .</li> <li>"1234" for the Admin Password and confirm with the OK key .</li> <li><u>The LCD screen displays the Admin Setting menu.</u></li> <li>Select the item Network and then the item Network Type.</li> <li>Select DHCP.</li> <li>The LCD screen prompts you to select On or Off for the DHCP feature.</li> </ul> |  |
|                                                 |                                  | Select <b>On</b> and press the OK key 🕑 to confirm.                                                                                                    |  |
|                                                 | •                                | Press the left arrow key 5 times to exit the menu. Select <b>Yes</b> and press the OK key 🕑 to save the settings.                                                                                                    |  |

| Section 4 - Advanced Operations       |                                                   |                                                                                                    |
|---------------------------------------|---------------------------------------------------|----------------------------------------------------------------------------------------------------|
|                                       |                                                   | Press the <b>Config</b> soft key.                                                                                                    |
|                                       |                                                   |                                                                                                    |
| Showing your<br>phone's IP<br>address | 1 2 3<br>(1) 5 6<br>(1) 5 6<br>(2) 8 9<br>(*) 0 # | Use the keypad to enter any line number (1-4) and confirm with the OK key 🕗.                                                                                                    |
|                                       |                                                   | Use the navigator control keys to select the item <b>5.Info</b> and press the OK key $\textcircled{O}$ to enter the info menu.<br>The LCD screen will display various information about the IP phone. |
|                                       | •                                                 | Press the up or down arrow key to select the information you would like to know. Press the - key 4 times to show the IP address of your IP phone.                                                     |
|                                       | •                                                 | Press the left arrow key 3 times to exit the LCD menu.                                                                                                    |

## **Advanced Call Operations**

| Operation                   | Description                      |                                                                                                    |
|-----------------------------|----------------------------------|----------------------------------------------------------------------------------------------------|
| 3-way<br>conference<br>call |                                  | While being engaged in a conversation, you may invite another party to join using the 3-way conference call feature. To achieve this, hold the call using the Hold button or press the <b>Hold</b> soft key to hold the first call. |
|                             |                                  | Press the down arrow key - to start a second call on this line.                                                                                                    |
|                             | 1 2 3<br>4 5 6<br>7 8 9<br>* 0 # | Use the keypad to dial the phone number. You may also choose a phone number from the phonebook or from your speed dial list.<br>The IP phone will call the other party.                                                             |

D-Link DPH-400S(SE) User Manual

### Section 4 - Advanced Operations

| <b>•</b> • • • • • | You may talk with the transfer target prior to letting them join the conference.                                                      |
|--------------------|----------------------------------------------------------------------------------------------------|
| (cc                | When you are ready to start the conference, press the Conference key The LCD screen will show that the two calls are in a conference. |
|                    | L1: (101)<br>1 CONFERENCE<br>01:30:45<br>2 CONFERENCE<br>102 2<br>112 2<br>HOLD EndCall                                               |

### Section 4 - Advanced Operations i X While being engaged in a conversation, you can hold a call. Press the Hold key to hold the call. 1 42202 HOLD 111 Call hold 112 Resume EndCall To resume a held call, simply press the **Resume** soft key or press the Hold key 🖉 aqain. If you want to transfer a call to another phone, please follow these steps: 6-6 While engaged in a conversation, press the transfer button (-( The phone prompts you to enter the phone number to which you would like to transfer the call to. **Call transfer** (blind transfer) Use the keypad to dial the phone number. You can also choose a phone number from the phonebook or (4)(5)(6)from your speed dial list. (7) (8) (9) The call will be transferred automatically to the other party. (\*)(0)(#) ) You can hang up the phone.

D-Link DPH-400S(SE) User Manual

### Section 4 - Advanced Operations

| Call transfer<br>attended<br>ransfer) |                                  | While engaged in a conversation, hold the call using the Hold button or press the <b>Hold</b> soft key. |
|---------------------------------------|----------------------------------|----------------------------------------------------------------------------------------------------|
|                                       |                                  | Press the down arrow key - to start a second call on this line.                                         |
|                                       | 1 2 3<br>9 5 6<br>2 8 2<br>* 0 # | Dial the transfer target phone number.                                                                  |
|                                       | <b>*</b> (                       | You can talk with the transfer target prior to transferring the call.                                   |
|                                       | (-()                             | When you are ready to transfer the call, press the transfer key.                                        |
|                                       | )                                | You can hang up the phone.                                                                              |

## Phonebook

The phonebook feature allows you to store a list of up to 200 phone numbers.

| Operation                     | Description |                                                                                                    |
|-------------------------------|-------------|----------------------------------------------------------------------------------------------------|
|                               | (A)         | Press the Phonebook key 🐵.                                                                                                    |
| Phonebook<br>(add/edit a      |             | Press the <b>Add</b> soft key to add a new contact into the phonebook.                                                                                                   |
| number)                       |             | If you want to edit an existing number, find the number you would like to edit using the navigator control keys, then press the <b>Edit</b> soft key to edit the number. |
|                               | Â           | Press the Phonebook key                                                                                                    |
| Phonebook                     |             |                                                                                                    |
| (delete a<br>number)          |             | Find the number you would like to delete, then press the <b>Del</b> soft key.                                                                                            |
| Dial a<br>Phonebook<br>number | (P)         | Press the Phonebook key 🐵.                                                                                                    |
|                               |             | Find the number you would like to dial using the navigator control keys, then press the <b>Dial</b> soft key to dial the number.                                         |

## **SpeedDial**

The SpeedDial feature allows you store a list of 10 phone numbers that you can access easily using a SpeedDial number from 0 to 9

| Operation                           | Description                      |                                                                                                    |
|-------------------------------------|----------------------------------|----------------------------------------------------------------------------------------------------|
| SpeedDial<br>(add/edit a<br>number) |                                  | Press the <b>Config</b> soft key.<br>The LCD screen prompts you to input a line number                                                                                                    |
|                                     | 1 2 3<br>4 5 6<br>7 8 9<br>* 0 # | Use the keypad to enter a line number (1-4) and confirm with the OK key O.                                                                                                    |
|                                     |                                  | Use the navigator control keys to select the item <b>14.Hot SpeedDial</b> and press the OK key 🕑 to enter the SpeedDial settings menu.<br>The LCD screen prompts you to enter a number between 0 and 9.                                                                                           |
|                                     |                                  | You may directly enter the desired number using the keypad or use the navigator control keys to browse all the SpeedDial numbers.                                                                                                    |
|                                     |                                  | If you want to add a new number, find an empty position, then press the <b>Edit</b> soft key to enter the new number.<br>If you want to edit an existing number, find the number you would like to edit using the navigator control keys, then press the <b>Edit</b> soft key to edit the number. |

### Section 4 - Advanced Operations

| SpeedDial<br>(delete a<br>number) |                                                          | Press the <b>Config</b> soft key.                                                                                                    |
|-----------------------------------|----------------------------------------------------------|----------------------------------------------------------------------------------------------------|
|                                   |                                                          | The LCD screen prompts you to input a line number.                                                                                                    |
|                                   | (1) (2) (3)<br>(4) (5) (9)<br>(7) (8) (9)<br>(★) (0) (#) | Use the keypad to enter a line number (1-4) and confirm with the OK key 🕢.                                                                                                |
|                                   |                                                          | Use the navigator control keys to select the item <b>SpeedDial</b> to enter the SpeedDial settings menu.<br>The LCD screen prompts you to enter a number between 0 and 9. |
|                                   |                                                          | You may directly enter the desired number using the keypad or use the navigator control keys to browse all the SpeedDial numbers.                                         |
|                                   |                                                          | Find the number you would like to delete, then press the <b>Del</b> soft key.                                                                                             |
|                                   |                                                          | Pick up the handset or press a line button (if you want to dial hands-free).                                                                                              |
| Dial a<br>SpeedDial<br>number     |                                                          | Press the <b>SPD</b> (SpeedDial) soft key.                                                                                                    |
|                                   | 123<br>456<br>282<br>* 0 #                               | Enter the SpeedDial number you would like to dial using the keypad.                                                                                                    |

## **Caller Blocking**

The IP Phone provides the function to block calls with a specific Caller ID. You can enter a list of up to 10 Caller IDs.

| Operation                                    | Description                      |                                                                                                    |
|----------------------------------------------|----------------------------------|----------------------------------------------------------------------------------------------------|
| Caller<br>Blocking<br>(add/edit a<br>number) |                                  | Press the <b>Config</b> soft key.<br>The LCD screen prompts you to input a line number.                                                                                                |
|                                              | 1 2 3                            | Use the keypad to enter a line number (1-4) and confirm with the OK key O.                                                                                                    |
|                                              |                                  | Use the navigator control keys to select the item <b>17.Blocking List</b> to enter the Caller Blocking settings menu.<br>The LCD screen prompts you to enter a number between 0 and 9. |
|                                              | 1 2 3<br>4 5 6<br>7 8 2<br>* 0 # | You may directly enter the desired number using the keypad or use the navigator control keys to browse all the blocked Caller ID numbers.                                              |
|                                              |                                  | If you want to add a new number, find an empty position, then press the <b>Edit</b> soft key to enter the new number.                                                                  |
|                                              |                                  | If you want to edit an existing number, find the number you would like to edit using the navigator control keys, then press the <b>Edit</b> soft key to edit the number.               |

### Section 4 - Advanced Operations

| Caller<br>Blocking<br>(delete a<br>number) |                                                                                                    | Press the <b>Config</b> soft key.<br>The LCD screen prompts you to input a line number.                                                                                                |
|--------------------------------------------|----------------------------------------------------------------------------------------------------|----------------------------------------------------------------------------------------------------|
|                                            | 123<br>(156)<br>(156)<br>(282)<br>(160)<br>(160)<br>(1 | Use the keypad to enter a line number (1-4) and confirm with the OK key 🕐.                                                                                                    |
|                                            |                                                                                                    | Use the navigator control keys to select the item <b>17.Blocking List</b> to enter the Caller Blocking settings menu.<br>The LCD screen prompts you to enter a number between 0 and 9. |
|                                            |                                                                                                    | You may directly enter the desired number using the keypad or use the navigator control keys to browse all the blocked Caller ID numbers.                                              |
|                                            |                                                                                                    | Find the number you would like to delete, then press the <b>Del</b> soft key.                                                                                                    |

## Line and Phone Management

| Operation    | Description                                 |                                                                                                    |
|--------------|---------------------------------------------|----------------------------------------------------------------------------------------------------|
|              |                                             | Press the <b>Config</b> soft key.<br>The LCD screen prompts you to input a line number.                                                           |
| Call Forward | 1 2 3<br>4 5 6<br>7 8 9<br>* 0 #            | Use the keypad to enter a line number (1-4) and confirm with the OK key O.                                                                        |
|              |                                             | Use the navigator control keys to select the item 8.Call Forward and press the OK key $\textcircled{O}$ to enter the Call Forward menu.           |
|              |                                             | Select the next item according to the type of call forward (Always Forward, On Busy Forward, or No                                                |
|              |                                             | Answer Forward) you would like to activate and confirm with the OK key 🕑.                                                                         |
|              | → Call Forward                              | <b>Note:</b> It is possible to activate different kinds of call forward at the same time (for example: No Answer Forward + On Busy Forward)       |
|              | → Toggle                                    | Select <b>Toggle</b> to turn on or off the call forwarding feature.<br>Select <b>ON</b> or <b>OFF</b> then press the OK key to confirm.           |
|              | → Forward Number                            | Select <b>Forward Number</b> to enter the phone number you want to forward the calls to.<br>Enter the phone number and confirm with the OK key O. |
|              | Note: If you select I before redirecting th | No Answer Forward, you will also be prompted to enter the timeout value (No Answer Time) in seconds<br>ne call to the forward number.             |

| Section 4 - Adva | inced Operations                                                                                                    |                                                                                                    |  |  |  |
|------------------|----------------------------------------------------------------------------------------------------|----------------------------------------------------------------------------------------------------|--|--|--|
|                  | You can use this fu                                                                                                    | inction to automatically answer all incoming calls when you are busy.                                                                        |  |  |  |
|                  |                                                                                                    | Press the <b>Config</b> soft key.                                                                                                    |  |  |  |
|                  |                                                                                                    | The LCD screen prompts you to input a line number.                                                                                           |  |  |  |
|                  |                                                                                                    |                                                                                                    |  |  |  |
|                  |                                                                                                    | Use the keynad to enter a line number $(1-4)$ and confirm with the OK key $\bigcirc$                                                         |  |  |  |
|                  | * 0 #                                                                                                    |                                                                                                    |  |  |  |
| Auto Answer      | → Auto Answer                                                                                                    | Use the navigator control keys to select the item <b>9.Auto Answer</b> and press the OK key 🕑 to enter the Auto Answer menu.                 |  |  |  |
|                  |                                                                                                    | Use the $\bullet \bullet$ navigator control keys to turn on or off the Auto Answer feature and confirm with the OK key $\textcircled{O}_{.}$ |  |  |  |
|                  | You can enable DND (Do Not Disturb) if you don't want any incoming calls to disturb you. While in DND mode, all incoming calls will get a busy signal when they make a call to this phone number. |                                                                                                    |  |  |  |
|                  |                                                                                                    | Press the <b>Config</b> soft key.<br>The LCD screen prompts you to input a line number.                                                      |  |  |  |
| DND              | 1 2 3<br>4 5 6<br>7 8 9<br>* 0 #                                                                                                    | Use the keypad to enter a line number (1-4) and confirm with the OK key 🕐.                                                                   |  |  |  |
|                  |                                                                                                    | Use the navigator control keys to select the item <b>6.DND</b> and press the OK key 🕑 to enter the Do Not Disturb menu.                      |  |  |  |
|                  |                                                                                                    | Use the $\bullet$ $\bullet$ navigator control keys to turn on or off the DND feature and confirm with the OK key $\textcircled{O}$ .         |  |  |  |

### Section 4 - Advanced Operations

|            | This feature lets v                                                                                                    | ou lock the IP Phone. While the phone is locked, no one may use it to make calls. You need to enter your                    |  |  |  |  |  |
|------------|----------------------------------------------------------------------------------------------------|----------------------------------------------------------------------------------------------------|--|--|--|--|--|
|            | nanoward to unlock the phone. While the phone is locked, no one may use it to make calls. Four need to enter y                   |                                                                                                    |  |  |  |  |  |
|            | password to unlock                                                                                                    | k the phone.                                                                                                    |  |  |  |  |  |
|            |                                                                                                    | Press the <b>Config</b> soft key.                                                                                           |  |  |  |  |  |
| Phone Lock |                                                                                                    | The LCD screen prompts you to input a line number.                                                                          |  |  |  |  |  |
|            |                                                                                                    |                                                                                                    |  |  |  |  |  |
|            | $\begin{pmatrix} 4 \\ \bullet \end{pmatrix} \begin{pmatrix} 5 \\ \star \end{pmatrix} \begin{pmatrix} 6 \\ \bullet \end{pmatrix}$ |                                                                                                    |  |  |  |  |  |
|            |                                                                                                    | Use the keypad to enter a line number (1-4) and confirm with the OK key $\Im$ .                                             |  |  |  |  |  |
|            | * 0 #                                                                                                    |                                                                                                    |  |  |  |  |  |
|            | (Core                                                                                                    | Use the navigator control keys to select the item <b>10.Phone Lock</b> and press the OK key 🕑 to enter the Phone Lock menu. |  |  |  |  |  |
|            | → Phone Lock                                                                                                    | Use the navigator control keys to turn the phone lock <b>On</b> or <b>Off</b> .                                             |  |  |  |  |  |

## **Reset to Factory Default Settings**

| Operation           | Description                      |                                                                                                    |
|---------------------|----------------------------------|----------------------------------------------------------------------------------------------------|
|                     |                                  | Press the <b>Config</b> soft key.<br>The LCD screen prompts you to input a line number.                                                                                                    |
|                     | 1 2 3<br>4 5 6<br>7 8 9<br>* 0 # | Use the keypad to enter a line number (1-4) and confirm with the OK key O.                                                                                                    |
| Reset phone         | → Admin                          | Use the navigator control keys to select the item <b>18.Admin</b> to enter the Administration menu. Press the OK key to confirm the selection.<br>The LCD screen prompts you to enter the Admin password. |
| factory<br>settings | 1 2 3                            | Use the keypad to enter the Admin password and confirm by pressing the OK key O. The default password is <b>1234</b> .                                                                                    |
|                     | → Reset                          | Select the item <b>8.Reset</b> .<br>The LCD screen prompts you to confirm the selection.                                                                                                    |
|                     |                                  | Select <b>Yes</b> and confirm by pressing the OK key $\bigodot$ to reset the settings.                                                                                                    |

## **CONFIGURATION** Web-based Configuration

This section will show you how to configure your new D-Link IP Phone using the web-based configuration interface. The default network settings are the following: Default IP address/ Subnet mask: 192.168.1.10 / 255.255.255.0 Default Gateway: 192.168.1.1 Default user name of Web: user Default user password of Web: 1111

To acess the phone through a web browser, just enter "http://192.168.1.10" in the address field of the browser. (If you are not sure about the IP address, you can examine the current IP address through the Info menu on the phone's LCD screen.)

Type **"user**" for the User Name and "1111" in the Password field. Otherwise, type **"admin**" for the User Name and "1234" in the Password field. Click on the botton of "OK" to enter the configuration page.

There are two levels of web configuration: one "user" ID level that can view just some portion in the web, and the other "admin" ID level that can view and configure all settings in the web-based configuration interface. To use "admin" ID for login, please contact your administrator, supplier or service provider.

| G                |
|------------------|
|                  |
|                  |
| ¥                |
|                  |
| nber my password |
|                  |

## Information

The INFORMATION page displays a summary overview of your IP Phone, including the device software version and a summary of your Internet configuration.

Click on the **Reboot** button to reboot the system.

Click on the Logout button to logout system and close the browser window.

| INFORMATION                 | SETUP            | SW UPGRADE  | SIP       |             | PHONEBOO |
|-----------------------------|------------------|-------------|-----------|-------------|----------|
| INFORMATION                 |                  |             |           |             |          |
| NETWORK INFORMA             | ATION            |             |           |             |          |
| IP Type :                   | Static IP        | Current IP  | :         | 192.168.5.3 | 34       |
| Subnet Mask :               | 255.255.255.0    | Default Gat | teway :   | 192.168.1.1 | L .      |
| Primary DNS :               | 168.95.1.1       | Secondary   | DNS:      |             |          |
| PRODUCT INFORMA             | TION             |             |           |             |          |
| Product Name :              | DPH-400S/SE      | Software \  | /ersion : | V1.00       |          |
| MAC Address :               | 00-0A-6B-A3-D2-1 | 2 Hardware  | Version : | A1          |          |
| PROFILE 1 STATUS            |                  |             |           |             |          |
| Phone Number :              | 2102             |             |           |             |          |
| Registration State :        | Registrar OK     |             |           |             |          |
| SIP Proxy Server :          | 192.168.5.2      |             |           |             |          |
| PROFILE 2 STATUS            |                  |             |           |             |          |
| Phone Number :              | 1002             |             |           |             |          |
| <b>Registration State :</b> | Registrar Fail   |             |           |             |          |
| SIP Proxy Server :          | 192.168.1.100    |             |           |             |          |
| PROFILE 3 STATUS            |                  |             |           |             |          |
| Phone Number :              | 1003             |             |           |             |          |
| <b>Registration State :</b> | Registrar Fail   |             |           |             |          |
| SIP Proxy Server :          | 192.168.1.100    |             |           |             |          |
| PROFILE 4 STATUS            |                  |             |           |             |          |
| Phone Number :              | 1004             |             |           |             |          |
| <b>Registration State :</b> | Registrar Fail   |             |           |             |          |
| SIB Brovy Server .          | 192.168.1.100    |             |           |             |          |

## Setup

This page contains the side-menus Network, System, and Phone. You can click and select these menus in the left column.

### NETWORK SETTINGS

Here is the description of each field from the screen:

| Field Name      | Function                                                                                                    |  |  |
|-----------------|----------------------------------------------------------------------------------------------------|--|--|
| Private Key     | Browse Private Key for 802.1X CA.                                                                                                    |  |  |
| Personal Cert   | Browse Personal Cert for 802.1X CA.                                                                                                    |  |  |
| Root Cert       | Browse Root Cert for 802.1X CA.                                                                                                    |  |  |
| Trusted Cert    | Browse Trusted Cert for 802.1X CA.                                                                                                    |  |  |
| ІР Туре         | Select how the phone gets an IP address.<br>Use DHCP or static IP.                                                                                                    |  |  |
| IP Address      | Static IP address.                                                                                                    |  |  |
| Subnet Mask     | Static Subnet Mask.                                                                                                    |  |  |
| Default Gateway | Static Default Gateway.                                                                                                    |  |  |
| Primary DNS     | Static Primary DNS.                                                                                                    |  |  |
| Secondary DNS   | Static Secondary DNS.                                                                                                    |  |  |
| Third DNS       | Static Third DNS.                                                                                                    |  |  |
| Time Server     | Static Time server.                                                                                                    |  |  |
| PPPoE Username  | The PPPoE Username.                                                                                                    |  |  |
| PPPoE Password  | The PPPoE Password.                                                                                                    |  |  |
| 802.1x Type     | Select the type of 802.1x: EAP-MD5,<br>EAP-TLS, or OFF. If you select EAP-MD5,<br>you only need to input the 802.1x Identity<br>and 802.1x Password. If you select<br>EAP-TLS, you need to select the CA and<br>Private key file and upload them to the<br>phone. |  |  |

| <u>C</u>           |               |            |                |             |
|--------------------|---------------|------------|----------------|-------------|
| INFORMATION        | SETUP         | SW UPGRADE | SIP            | PHONEB      |
| NETWORK SETTIN     | GS            |            |                |             |
|                    |               |            |                |             |
| 802.1X CA FILES    | (PEM FORMAT)  |            |                |             |
| Private Key :      |               | Browse     | Upload Dele    | te          |
| Personal Cert :    |               | Browse     | Upload Dele    | te          |
| Root Cert :        |               | Browse     | Upload Dele    | te          |
| Tructed Cart       |               | District   |                | **          |
| Trusted Cert :     |               | Browse     | Upload Dele    | te          |
| INTERNET CONNEC    | TION ITEMS    |            |                |             |
| IP Type :          | Static IP 💌   | IP Address | : 19           | 2.168.5.34  |
| Subnet Mask :      | 255.255.255.0 | Default Ga | teway : 19     | 2.168.1.1   |
| OPTIONAL NETWO     | IRK ITEMS     |            |                |             |
| Primary DNS :      | 168.95.1.1    | Secondary  | DNS:           |             |
| Third DNS :        |               | Time Serve | r: 14          | 0.112.2.189 |
| PPPoE Userame :    |               |            |                |             |
| PPPoE Password :   |               |            |                |             |
| QOS ITEMS          |               |            |                |             |
| DIFFSERV for RTP : | Best Effort   | DIFFSERV 1 | for Signal : B | est Effort  |
| Voice VLAN ID :    | 2             | VLAN Optio | on ID : 17     | 76          |
| VLAN Mode :        | None 💌        |            |                |             |
| 802.1X ITEMS       |               |            |                |             |
| 802.1x Type :      | Off           |            |                |             |
| 802.1X Identity :  |               | 802.1X Pa  | ssword :       |             |

| 802.1X Identity | 802.1X Identity in switch |  |  |  |
|-----------------|---------------------------|--|--|--|
| 802.1X Password | 802.1X Password in switch |  |  |  |

Click on the **Save Settings** button to save changes in this page.

Click on the **Cancel** button to discard all changes in this page. Click on the **Logout** button to logout and close the browser window.

**Note:** You have to reboot your phone in order to enable any changed network settings. Please go to the Information page to reboot your Phone.

#### Section 5 - Configuration SYSTEM SETTINGS

| • |      |    |     |        | 00    |    |      |       |      |     |        |    |
|---|------|----|-----|--------|-------|----|------|-------|------|-----|--------|----|
| ŀ | Here | is | the | descri | ption | of | each | field | from | the | screer | า: |

| Administrator      | The admin name                      |
|--------------------|-------------------------------------|
| Name               |                                     |
| Administrator      | The admin password                  |
| Password           |                                     |
| User Name          | The user username                   |
| User Password      | The user password                   |
| Using Log Server   | Enable Using Log Server             |
| Log Level          | Set Log Level                       |
| System Log         | Enter System Log IP Address         |
| Address            |                                     |
| System Log Port    | Enter System Log Port               |
| System Language    | Set System Language                 |
| Auto DST           | Automatic daylight saving time flag |
| Daylight Save Time | Set the Daylight Saving Time        |
| Starts on: Month   | Select the Month                    |
| Starts on: Day     | Select the Day                      |
| Starts on: Time    | Select the Time                     |
| Ends on: Month     | Select the Month                    |
| Ends on: Day       | Select the Day                      |
| Ends on: Time      | Select the Time                     |
| Time Format        | Set the Time Format                 |
| Time Zone          | Set the Time Zone                   |

|                   |                      |                |                      |              |           | Firmware Version: 1.00 |
|-------------------|----------------------|----------------|----------------------|--------------|-----------|------------------------|
| D-Linl            | K                    |                |                      |              |           |                        |
| DPH-400S(SE) //   | INFORMATION          | SETUP          | SW UPGRADE           | SIP          |           | PHONEBOOK              |
| Network<br>System | SYSTEM SETTINGS      |                |                      |              |           |                        |
| Phone             | ADMINISTRATOR SET    | TINGS          |                      |              |           |                        |
|                   | Administrator Name : | admin          | Administra           | tor Password | :         |                        |
|                   | User Name :          | user           | User Passw           | ord :        | ••••      |                        |
|                   | Using Log Server :   |                | Log Level :          |              | Emergency | •                      |
|                   | System Log Address : | 0.0.0.0        | System Log           | g Port :     | 514       |                        |
|                   | System Language :    | English 💌      |                      |              |           |                        |
|                   | TIME SETTINGS ITEMS  | 5              |                      |              |           |                        |
|                   | Auto DST :           |                | Daylight Sa          | wing Time :  | 0 💌       |                        |
|                   | Starts on :          | Month JAN 💌 (  | Day 1 🔽 Time 00:30 🔽 |              |           |                        |
|                   | Ends on :            | Month JAN 💌 (  | Day 1 💌 Time 00:30 💌 | ]            |           |                        |
|                   | Time Format :        | USA TIME_24_HC | UR 🔽                 |              |           |                        |
|                   | Time Zone :          | GMT+12:00 (Auc | Jand, Wellington,)   |              | <b>•</b>  |                        |
|                   |                      | 1              | Set All To Default   |              |           |                        |
|                   |                      | Save Set       | tings Cancel         | Logout       |           |                        |

Click **Save Settings** to save changes in this page. Click **Cancel** to discard all changes in this page. Click **Logout** to logout and close the browser window.

| PHONE SETTINGS          |                                                                            |                 |                                              |                       |                                       |                            | Firmware Version: 1.0 |
|-------------------------|----------------------------------------------------------------------------|-----------------|----------------------------------------------|-----------------------|---------------------------------------|----------------------------|-----------------------|
| Here is the description | of each field from the screen:                                             |                 | _                                            |                       |                                       |                            |                       |
| Field Name              | Function                                                                   |                 | <b>C</b>                                     |                       |                                       |                            |                       |
| Handset Mic             | Set the input level of the handset microphone                              | DPH-400S(SE) // | INFORMATION                                  | SETUP                 | SW UPGRADE                            | SIP                        | РНОЛЕВООК             |
| Handset Speaker         | Set the output level of the handset speaker                                | Network         | PHONE SETTINGS                               |                       |                                       |                            |                       |
| Speaker Mic             | Set the input level of the built-in microphone                             | System          | VOLUME CONTROL                               |                       |                                       |                            |                       |
| Speakerphone            | Set the output level of the phone's speaker                                | Phone           | Handset Mic                                  | 6 💌                   | Handset S                             | Speaker                    | 8 💌                   |
| Headset Mic             | Set the input level of the headset microphone                              |                 | Speaker Mic                                  | 6 💌                   | Speakerpl                             | hone                       | 8 🗸                   |
| Headset Speaker         | Set the output level of the headset speaker                                |                 | Ring Tone Volume                             | 4 -                   | Headset 8                             | speaker                    | 6 💌                   |
| Ring Tone Volume        | Set the output level of the ring                                           |                 | TONES USED                                   |                       |                                       |                            |                       |
| Tone Type               | Select the tone type<br>There are 10 types of tones.                       |                 | Tone Type<br>DTMF Relay                      | United Sta<br>RFC2833 | Ring Type                             | e<br>PayLoad               | United States         |
| Ring Type               | Select the ring type<br>There are 10 types of rings.                       |                 | PHONE PARAMETERS                             | 3                     |                                       | _                          |                       |
| DTMF Relay              | Select the way to send DTMF through in-band or various out-band mechanism. |                 | Enable Auto Answer<br>Enable Echo Canceller  |                       | Enable DN<br>Enable VA<br>Enable Ca   | ID<br>ND+CNG<br>II Waiting |                       |
| RFC2833 PayLoad         | Set the RFC2833 PayLoad                                                    |                 | Enable CLIP                                  | V                     | Enable CL                             | IR                         |                       |
| Enable Auto Answer      | Turn on/off auto answer                                                    |                 | Enable Hold Reminder                         |                       | Enable Sil                            | ence Suppression           |                       |
| Enable DND              | Turn on/off DND                                                            |                 | Enable Transfer on Hoc<br>Dial Timeout (sec) |                       | No Answe                              | er Timeout (sec)           | 5                     |
| Enable Echo Canceller   | Turn on/off Echo Canceller                                                 |                 |                                              |                       |                                       |                            |                       |
| Enable VAD+CNG          | Turn on/off VAD+CNG                                                        |                 | Speed Dial Entry 0                           | SETTINGS              | Speed Dia                             | l Entry 1                  |                       |
| Enable Phone Lock       | Lock or unlock the phone                                                   |                 | Speed Dial Entry 2                           |                       | Speed Dia                             | il Entry 3                 |                       |
| Enable Call Waiting     | Turn on/off Call Waiting                                                   |                 | Speed Dial Entry 4                           |                       | Speed Dia                             | ll Entry 5                 |                       |
| Enable CLIP             | Turn on/off CLIP                                                           |                 | Speed Dial Entry 6<br>Speed Dial Entry 8     |                       | Speed Dia Speed Dia                   | al Entry 7<br>al Entry 9   |                       |
| Enable CLIR             | Turn on/off CLIR                                                           |                 |                                              |                       |                                       |                            | ,                     |
| Enable Hold Reminder    | Turn on/off Hold Reminder                                                  |                 | LINE BUTTUN SETTIN                           | Line                  | Speed Dia                             | al Strina :                |                       |
| Enable Silence          |                                                                            |                 | Line 2 Key                                   | Line                  | Speed Dia                             | al String :                |                       |
| Suppression             | Turn on/off Silence Suppression                                            |                 | Line 3 Key<br>Line 4 Key                     | Line                  | Speed Dia     Speed Dia     Speed Dia | al String :<br>al String : |                       |

Save Settings Cancel Logout

| Dial Timeout (sec)         | Set the timeout for Dial                                                              |  |  |  |  |
|----------------------------|---------------------------------------------------------------------------------------|--|--|--|--|
| No Answer Timeout<br>(sec) | Set the timeout for forward on no answer                                              |  |  |  |  |
| Speed Dial Entry           | 10 speed dial entries. Each entry maps to the numbers 0 through 9.                    |  |  |  |  |
| Line Key                   | Use the Line Keys to define for line selection or for specified programming features. |  |  |  |  |
| Speed Dial String          | Set the Speed Dial String if "Line Key" is to "Speed Dial".                           |  |  |  |  |

Click on the **Save Settings** button to save changes in this page. Click on the **Cancel** button to discard all changes in this page. Click on the **Logout** button to logout and close the browser window.

### EDM SETTINGS

After you connect the DPH-400EDM to DPH-400S(SE), you will be able to see this EMD setting page on the web-based configuration interface. This setting page shows that DPH-400EDM supports a maximum of 22 speed dial settings and 22 feature keys settings. The left column of the DPH-400EDM has 11 keys that can be used for 11 numbers for speed dialing. In addition, you can press the shift key on the bottom left side of the EDM to add another 11 numbers. The right column of the DPH-400EDM has programming keys. You can set the keys to be feature keys like as DND, Phone Lock, and Auto Answer. Also, if your SIP Server supports Asterisk features, the buttons can also be defined as Asterisk feature keys.

#### Here is the description of each field:

| Button Speed Dial | Set speed dial number for EDM button. There are 11 numbers for EDM left column and 11 numbers for EDM left shift column.                    |
|-------------------|----------------------------------------------------------------------------------------------------|
| Line              | Assign the EDM button to a specified line.                                                                                                  |
| EDM Button        | Use the right column EDM buttons for programming features. There are 11 items for EDM right column and 11 items for EDM right shift column. |
| Button Number     | Enter the button number if "EDM Button" is set to<br>"Asterisk Feature Key".                                                                |

Click on the **Save Settings** button to save changes in this page. Click on the **Cancel** button to discard all changes in this page. Click on the Logout button to logout and close the browser window.

|                 |                     |        |               |            |                                     | Firmware V | ersion: 1.UL |
|-----------------|---------------------|--------|---------------|------------|-------------------------------------|------------|--------------|
| D-Lin           | K                   |        |               |            |                                     |            |              |
| DPH-400S(SE)/// | INFORMATION         | SETUP  | SW UP         | GRADE      | SIP                                 | PHONE      | воок         |
| Network         | PERSONAL SETTING    | 3      |               |            |                                     |            |              |
| System          |                     |        |               |            |                                     |            |              |
| Phone           |                     |        |               |            |                                     |            |              |
| EDM             | Button1 Speed Dial  |        | ne <u>I</u>   | Button2 S  | peed Dial                           | Line []    |              |
|                 | Button5 Speed Dial  |        |               | Button6 S  | peeu Dial                           |            |              |
|                 | Button7 Sneed Dial  |        |               | Button8 Si | need Dial                           |            |              |
|                 | Button9 Sneed Dial  |        | ne 1          | Button10   | Sneed Dial                          |            |              |
|                 | Button11 Speed Dial |        | ne II         |            | ,                                   |            |              |
|                 |                     |        |               |            |                                     |            |              |
|                 | EDM LEFT SHIFT CO   | DLUMN  |               |            |                                     |            |              |
|                 | Button1 Speed Dial  | Lii    | ne 1 💌        | Button2 S  | peed Dial                           | Line       | 1 💌          |
|                 | Button3 Speed Dial  | Lir    | ne 1 🔹        | Button4 S  | peed Dial                           | Line       | 1 💌          |
|                 | Button5 Speed Dial  | Lir    | ne <u>1 •</u> | Button6 S  | peed Dial                           | Line       | 1 🗸          |
|                 | Button7 Speed Dial  |        | ne 1 💽        | Button8 S  | peed Dial                           | Line:      |              |
|                 | Button9 Speed Dial  |        | ne 1          | Button10   | Speed Dial                          | Line       | 1 -          |
|                 | Button11 Speed Dial | Li     | ne <u>1 -</u> |            |                                     |            |              |
|                 | EDM RIGHT COLUM     | IN     |               |            |                                     |            |              |
|                 | EDM Button 1        | None   | *             | Line 1     | Button1 Number                      |            |              |
|                 | EDM Button 2        | None   | *             | Line 1     | Button2 Number                      |            | 1            |
|                 | EDM Button 3        | None   | -             | Line 1     | Button3 Number                      |            |              |
|                 | EDM Button 4        | None   | *             | Line 1     | <ul> <li>Button4 Number</li> </ul>  |            | 1            |
|                 | EDM Button 5        | None   | -             | Line 1     | Button5 Number                      |            |              |
|                 | EDM Button 6        | None   |               | Line 1     | <ul> <li>Button6 Number</li> </ul>  |            |              |
|                 | EDM Button 7        | None   | *             | Line 1     | Button7 Number                      |            |              |
|                 | EDM Button 8        | None   | •             | Line 1     | Button8 Number                      |            |              |
|                 | EDM Button 9        | None   | •             | Line 1     | Button9 Number                      |            |              |
|                 | EDM Button 10       | None   | -             | Line 1     | Button10 Number                     |            |              |
|                 | EDM Button 11       | None   | •             | Line 1     | Button11 Number                     |            |              |
|                 | EDM RIGHT SHIFT     | COLUMN |               |            |                                     |            |              |
|                 | EDM Button 1        | None   | •             | Line 1     | Button1 Number                      |            |              |
|                 | EDM Button 2        | None   | ×             | Line 1     | - Button2 Number                    |            |              |
|                 | EDM Button 3        | None   | *             | Line 1     | Button3 Number                      |            | 1            |
|                 | EDM Button 4        | None   | •             | Line 1     | Button4 Number                      |            | 1            |
|                 | EDM Button 5        | None   | -             | Line 1     | Button5 Number                      |            | ]            |
|                 | EDM Button 6        | None   | ×             | Line 1     | - Button6 Number                    |            | 1            |
|                 | EDM Button 7        | None   | •             | Line 1     | Button7 Number                      |            | ]            |
|                 | EDM Button 8        | None   | ¥             | Line 1     | <ul> <li>Button8 Number</li> </ul>  |            | ]            |
|                 | EDM Button 9        | None   |               | Line 1     | Button9 Number                      |            |              |
|                 | EDM Button 10       | None   |               | Line 1     | Button10 Number                     |            |              |
|                 | EDM Button 11       | None   | •             | Line 1     | <ul> <li>Button11 Number</li> </ul> |            | ]            |

## SW Upgrade

Use the SW UPGRADE window to load the latest firmware for the IP Phone. PHONE SOFTWARE UPDATE

On the software upgrade page, you can upgrade the phone settings via HTTP/TFTP/FTP.

Here is the description of each field from the screen:

| Select Firmware          | You can download the latest firmware<br>from D-Link's website. Click <b>Browse</b> to<br>find the file on your computer. Click |  |  |  |  |  |  |
|--------------------------|----------------------------------------------------------------------------------------------------|--|--|--|--|--|--|
|                          | <b>Upload</b> to load the new firmware to the                                                                                  |  |  |  |  |  |  |
|                          | the page until the process has completed.                                                                                      |  |  |  |  |  |  |
|                          | Note: If you upgrade the phone's                                                                                               |  |  |  |  |  |  |
|                          | firmware using HTTP, no parameters                                                                                             |  |  |  |  |  |  |
| Enable Auto              | Enable Auto Provisioning                                                                                                    |  |  |  |  |  |  |
| Provisioning             |                                                                                                    |  |  |  |  |  |  |
| Resync On                | Resynchronize configuration file on Reset                                                                                      |  |  |  |  |  |  |
| Reset                    | system                                                                                                    |  |  |  |  |  |  |
| Resync Periodic          | Resynchronize configuration file periodic time                                                                                 |  |  |  |  |  |  |
| <b>Profile Directory</b> | Profile directory where the profile located                                                                                    |  |  |  |  |  |  |
| AES Key                  | Set the AES Key (the password to decrypt the encrypted configuration file)                                                     |  |  |  |  |  |  |
| Server Type              | Set the Server Type, TFTP or FTP                                                                                               |  |  |  |  |  |  |
| Server IP                | Enter the Server IP address (for example,                                                                                      |  |  |  |  |  |  |
| Address                  | 192.168.1.10)                                                                                                    |  |  |  |  |  |  |
| Files Directory          | Files directory where the firmware and                                                                                         |  |  |  |  |  |  |

|                 |                          |               |                   |        | Firmware Version: 1.00 |
|-----------------|--------------------------|---------------|-------------------|--------|------------------------|
| D-Lin           | K                        |               |                   |        |                        |
| DPH-400S(SE) // | INFORMATION S            | ETUP SW       | UPGRADE           | SIP    | PHONEBOOK              |
|                 | PHONE SOFTWARE UPD/      | ATE           |                   |        |                        |
|                 | UPGRADE BY HTTP          |               |                   |        |                        |
|                 | Select Firmware :        |               | Browse            | Upload |                        |
|                 | PROFILE ITEMS            |               |                   |        |                        |
|                 | Enable Auto Provisioning |               | Resync On Reset   |        |                        |
|                 | Resync Periodic          | 1440          | Profile Directory |        |                        |
|                 | AES Key                  | ••••••        |                   |        |                        |
|                 | SERVER ITEMS             |               |                   |        |                        |
|                 | Server Type              | TFTP 💌        |                   |        |                        |
|                 | Server IP Address        | 192.168.1.100 | Files Directory   |        |                        |
|                 | Server User Name         | root          | User Password     | ••••   |                        |
|                 | FIRMWARE FILES           |               |                   |        |                        |
|                 | Software File            | app.bin.gz    | Update            |        |                        |
|                 |                          | Save Settings | Cancel Lo         | ogout  |                        |

D-Link DPH-400S(SE) User Manual

|               | profile are located. Can be empty, if the file is in the top directory of the TFTP/FTP server. |
|---------------|------------------------------------------------------------------------------------------------|
| Server User   | Username of the account on the server                                                          |
| Name          |                                                                                                |
| User Password | Password of the account on the server                                                          |
| Software File | Firmware file name                                                                             |

Click on the **Save Settings** button to save changes in this page. Click on the **Cancel** button to discard all changes in this page. Click on the **Logout** button to logout and close the browser window.

**Hint:** If there are errors when you update the software and the phone doesn't work, please hold the first soft key when rebooting. Then you can see the hint on the LCD screen. The phone will update the software from 192.168.1.11 after pressing the navigator OK key.

## SIP

This page is for the 4 phone lines. You can click and select each line in the left column. The following will use Line1 as an example. Note: All the SIP-B features need to be enabled in the Sylantro WEB manager. Please refer the guide from Sylantro.

When you click "LINE1" menu, it will display "LINE1 SIP", "LINE1 VOICE", "LINE1 PERSONAL" menus for line1. Click each one to enter the settings for that menu. I ine SIP

| SIP Proxy Server           | SIP Proxy Server IP Address                  |
|----------------------------|----------------------------------------------|
| Outbound Proxy Server      | Outbound Proxy Server IP<br>Address          |
| Server Port                | SIP Proxy Server Port                        |
| SIP Secondary Proxy        | SIP Secondary Proxy Server                   |
| Server                     | IP Address                                   |
| SIP Surviving Proxy Server | SIP Surviving Proxy Server IP<br>Address     |
| Registrar Server           | Registrar Server IP Address                  |
| Registrar Outbound Server  | Registrar Outbound Server IP<br>Address      |
| Registrar Server Port      | Registrar Server Port                        |
| Registrar Expire Time(sec) | Registrar Expire Time (sec)                  |
| Phone Number               | Phone Number                                 |
| User Name                  | User Name                                    |
| Authorized ID              | Authorized ID                                |
| Authorized Password        | Authorized Password                          |
| Enable Caller ID           | The called phone will show your display name |
| Display Name               | Display Name                                 |
| Locating SIP Server        | Enable Locating SIP Server                   |

|                                    |                         | <u> </u>   | ,             |                  | Firmware Version: 1.00 |
|------------------------------------|-------------------------|------------|---------------|------------------|------------------------|
|                                    | <b>م</b> وا             |            |               |                  |                        |
|                                    | K                       |            |               |                  |                        |
| DPH:400S(SE)//                     | INFORMATION             | SETUP      | SW UPGRADE    | SIP              | РНОЛЕВООК              |
| Line1                              | LINE1 SIP SETTINGS      |            |               |                  |                        |
| Line1 Voice                        | SIP PROXY SERVER        |            |               |                  |                        |
| <ul> <li>Line1 Personal</li> </ul> | SIP Proxy Server        | 192.168.5. | 2 Outbound I  | Proxy Server     |                        |
| Line3                              | Server Port             | 5060       |               | •                | •                      |
| Line4                              | SIP Secondary Proxy Ser | ver        | SIP Survivir  | ng Proxy Server  |                        |
|                                    | SIP REGISTRAR SERVI     | ER         |               |                  |                        |
|                                    | Registrar Server        |            | Registrar O   | utbound Server   |                        |
|                                    | Registrar Server Port   | 5060       | Registrar E   | xpire Time (sec) | 180                    |
|                                    | SUBSCRIBER INFORMA      | ATION      |               |                  |                        |
|                                    | Phone Number            | 2102       | User Name     |                  |                        |
|                                    | Authorized ID           |            | Authorized    | Password         |                        |
|                                    | Enable Caller ID        |            | Display Nan   | ne               |                        |
|                                    | Locating SIP Server     |            | SIP Domain    | ı                |                        |
|                                    | End Dial on #           |            | Enable CFI    |                  |                        |
|                                    | ACD PARAMETERS          |            |               |                  |                        |
|                                    | Enable ACD              |            |               |                  |                        |
|                                    | Group ID                |            | Group Pass    | word             |                        |
|                                    | Available               |            |               |                  |                        |
|                                    | BLA PARAMETERS          |            |               |                  |                        |
|                                    | Enable BLA              |            | BLA Numbe     | r                |                        |
|                                    | OPTIONAL SIP HEADE      | R          |               |                  |                        |
|                                    | Optional Header 1       |            | Optional He   | eader 2          |                        |
|                                    |                         | Save Set   | ttings Cancel | Logout           |                        |

D-Link DPH-400S(SE) User Manual

| SIP Domain      | SIP Domain                                                          |  |  |  |
|-----------------|---------------------------------------------------------------------|--|--|--|
| End dial on #   | End dial on #                                                       |  |  |  |
| Enable CFI      | Enable Call Forward<br>Indication function with<br>Sylantro server. |  |  |  |
| Enable ACD      | Enable the Automatic Call Distribute function.                      |  |  |  |
| Group ID        | ACD group ID                                                        |  |  |  |
| Group Password  | ACD group password                                                  |  |  |  |
| Available       | Phone makes the ACD agent available or unavailable                  |  |  |  |
| Enable BLA      | Enable Bridge Line<br>Appearance function with<br>Sylantro server.  |  |  |  |
| BLA Number      | Enter the phone number of bridged party.                            |  |  |  |
| Optional Header | Optional Header                                                     |  |  |  |

Click on the **Save Settings** button to save changes in this page.

Click on the **Cancel** button to discard all changes in this page. Click on the **Logout** button to logout and close the browser window.

### Line Voice

|                    | RTP Port                     |
|--------------------|------------------------------|
| RTP Port           |                              |
| Enable Statistic   | Enable Statistic             |
| Statistic Server   | Statistic Server IP Address  |
| Statistic Port     | Statistic Server Port        |
| Subscribe MWI      | Enable Subscribe MWI         |
| Voice Mail Server  | Voice Mail Server IP Address |
| MSG Number         | MSG Number                   |
| Codec G.7xx        | Set Priority of G.7xx        |
| G.7xx Packet Time  | Set Packet Time of G.7xx     |
| G.723.1 Bit Rate   | Set Bit Rate of G.723.1      |
| NAT TYPE           | Set the type of NAT          |
| SIP PING Interval  | Set SIP PING Interval Time   |
| Time(ms)           |                              |
| STUN Server IP     | Set STUN Server IP Address   |
| STUN Server Port   | Set STUN Server Port         |
| Extern Router IP   | Set Extern Router IP Address |
| Extern Signal Port | Set Extern Signal Port       |
| Extern RTP Port    | Set Extern RTP Port          |

Line1 Sip

Click on the Save Settings button to save changes in this page.

Click on the **Cancel** button to discard all changes in this page. Click on the Logout button to logout and close the browser window.

#### Firmware Version: 1.00 **D-Link** DPH-400S(SE) INFORMATION SETUP SW UPGRADE SIP PHONEBOOK LINE1 VOICE SETTINGS Line1 Voice **RTP PARAMETERS** Line1 Personal 10002 10004 RTP Port 1 RTP Port 2 Γ Enable Statistic 10000 Statistic Server Statistic Port VOICE MAIL ITEMS Π Subscribe MWI Voice Mail Server MSG Number CODEC SETTINGS 30(ms) 💌 Codec G.711 u-law First 💽 G.711u Packet Time 30(ms) 💌 Codec G.711 a-law Second 💌 G.711a Packet Time Fourth 💌 30(ms) 💌 Codec G.729 G.729 Packet Time 30(ms) 💌 Codec 6.723.1 Third 🖃 G.723 Packet Time G.723.1 Bit Rate 5.3kb/s 💌 NAT ITEMS None NAT Type • SIP PING Interval Time(ms) 6 3478 STUN Server IP STUN Server Port 5060 Extern Router IP **Extern Signal Port** 10002 10004 Extern RTP Port 1 Extern RTP Port 2 Save Settings Cancel Logout

|                                                        |                                                                                                    | <b>D-Link</b>                                                                                                 |
|--------------------------------------------------------|----------------------------------------------------------------------------------------------------|----------------------------------------------------------------------------------------------------|
| Enable Always Forward;<br>Forward to user@[host]       | Turn on/off unconditional forward, the right hand side is where the call will be forwarded to                                                                                                    | DPH 400S (SE) // INFORM<br>Line 1 LINE<br>• Line 1 Sip<br>• Line 1 Voice<br>• Line 1 Personal<br>Line 2 Enabl |
| Enable On Busy Forward;<br>Forward to user@[host]      | Turn on/off the forward on busy function.                                                                                                    | Line3 Enabl                                                                                                   |
| Enable No Answer<br>Forward; Forward to<br>user@[host] | Turn on/off the forward on no answer function.                                                                                                    | Enabl<br>Caller<br>Caller<br>Caller<br>Caller                                                                 |
| Enable Block Anonymous call                            | Turn on/off Block Anonymous call                                                                                                    | Caller                                                                                                    |
| Caller Blocking Entry                                  | You can enter up to 10<br>numbers to reject their call<br>automatically.                                                                                                    | Prens<br>Prefis<br>Prefis<br>Prefis<br>Prefis                                                                 |
| Prefix Entry Type                                      | Prefix Entry Type                                                                                                    | Prefix                                                                                                    |
| Prefix Entry Pattern                                   | Prefix Entry Pattern                                                                                                    | Prefix<br>Prefix                                                                                              |
| Prefix Entry Replace                                   | Prefix Entry Replace                                                                                                    | Prefix                                                                                                    |
| Prefix Entry Setting                                   | If the "Prefix Entry Type" is<br>"replace" mode, the "Prefix<br>Entry Pattern" will be replaced<br>by the "Prefix Entry Replace". If<br>the "Prefix Entry Type" is "Add"<br>mode, the "Prefix Entry<br>Replace" will be added to the<br>"Prefix Entry Pattern". For<br>example, the "Prefix Entry<br>Pattern" is 220 and the "Prefix<br>Entry Replace" is 210. When | Prefis<br>Prefis<br>Prefis<br>Prefis<br>Prefis<br>Prefis<br>Prefis<br>Prefis<br>Prefis<br>DIAL<br>Dial F      |

|                             |            |               | SIP         |   | PHONEBOC |
|-----------------------------|------------|---------------|-------------|---|----------|
| LINE1 PERSONAL SETTING      | s          |               |             |   |          |
| CALL FORWARD SETTINGS       | ;          |               |             |   |          |
| Enable Always Forward       |            | Forward to    | user[@host] |   |          |
| Enable On Busy Forward      |            | Forward to    | user[@host] |   |          |
| Enable No Answer Forward    |            | Forward to    | user[@host] |   |          |
| CALLER BLOCKING SETTIN      | IGS        |               |             |   |          |
| Enable Block Anonymous call |            |               |             |   |          |
| Caller Blocking Entry O     |            | Caller Block  | ing Entry 1 |   |          |
| Caller Blocking Entry 2     |            | Caller Blocki | ing Entry 3 |   |          |
| Caller Blocking Entry 4     |            | Caller Blocki | ing Entry 5 |   |          |
| Caller Blocking Entry 6     |            | Caller Blocki | ing Entry 7 |   |          |
| Caller Blocking Entry 8     |            | Caller Blocki | ing Entry 9 |   |          |
| PREFIX ENTRY SETTINGS       |            |               |             |   |          |
| Prefix Entry O Type         | Disabled 💌 |               |             |   |          |
| Prefix Entry O Pattern      |            | Prefix Entry  | 0 Replace   |   |          |
| Prefix Entry 1 Type         | Disabled 💌 |               |             |   |          |
| Prefix Entry 1 Pattern      |            | Prefix Entry  | 1 Replace   |   |          |
| Prefix Entry 2 Type         | Disabled 💌 |               |             |   |          |
| Prefix Entry 2 Pattern      |            | Prefix Entry  | 2 Replace   |   |          |
| Prefix Entry 3 Type         | Disabled 💌 |               |             |   |          |
| Prefix Entry 3 Pattern      |            | Prefix Entry  | 3 Replace   | I |          |
| Prelix Entry 4 Type         |            | Drofiy Entri  | 4 Poplaco   |   |          |
| Prefix Entry 5 Type         | Disabled 💌 | Frenz Enuy    | - Replace   | 1 |          |
| Prefix Entry 5 Pattern      |            | Prefix Entry  | 5 Replace   |   | _        |
| Prefix Entry 6 Type         | Disabled 💽 |               |             | • |          |
| Prefix Entry 6 Pattern      |            | Prefix Entry  | 6 Replace   |   |          |
| Prefix Entry 7 Type         | Disabled - |               |             |   |          |
| Prefix Entry 7 Pattern      |            | Prefix Entry  | 7 Replace   |   |          |
| Prefix Entry 8 Type         | Disabled 💌 |               |             |   |          |
| Prefix Entry 8 Pattern      |            | Prefix Entry  | 8 Replace   |   |          |
| Prefix Entry 9 Type         | Disabled 💌 |               |             |   |          |
| Prefix Entry 9 Pattern      |            | Prefix Entry  | 9 Replace   |   |          |
| DIAL PLAN                   |            |               |             |   |          |

D-Link DPH-400S(SE) User Manual

|           | you dial 220 on keyboard, the<br>phone will dial 210 in "replace"<br>mode or 210220 in "Add" mode |
|-----------|---------------------------------------------------------------------------------------------------|
| Dial Plan | Set Dial Plan                                                                                     |

Click on the **Save Settings** button to save changes in this page.

Click on the **Cancel** button to discard all changes in this page. Click on the **Logout** button to logout and close the browser window.

### NOTE:

### **Dial plan configuration**

The dial plan lets you describe rules for dialing numbers. If a phone number entered by the user matches the dial plan settings, then it will be dialed out immediately without the need to press the # key.

If the dialed number does not match any expression defined in the dial plan, the number will be rejected. You may define one dial plan per line. Please note that the dial plan does not apply to SIP URL dialing.

The following are a description of the syntax used for each pattern:

| Symbol                      | Description                                        |
|-----------------------------|----------------------------------------------------|
| 0, 1, 2, 3, 4, 5, 6, 7, 8,9 | Digit symbol                                       |
| X                           | Wildcard matching any symbol                       |
| *, #, .                     | Other keypad symbol                                |
| +                           | 0 or more of the preceding symbol or [] expression |

| [ab]  | Symbol <b>a</b> or <b>b</b>                                                                                                    |
|-------|----------------------------------------------------------------------------------------------------|
| [a-b] | Any symbol from <b>a</b> to <b>b</b> (where<br><b>a</b> and <b>b</b> are digit symbols. For<br>example, the expression [2-4]<br>means any digits between 2<br>and 4 (included) |
|       | Either or                                                                                                    |

For example, the following are valid dial plans:

| 02XXXXXX :          | This dial plan lets you dial<br>any 8-digit number starting<br>with 02.                                                |
|---------------------|----------------------------------------------------------------------------------------------------|
| 42XXX 0[23]XXXXXX : | Lets you dial any 5-digit<br>number starting with 42 or<br>any 8-digit number starting<br>with a 0 followed by 2 or 3. |
| <b>4X+9</b>         | Let's you dial any n-digit<br>number starting with 4 and<br>ending with 9.                                             |

## Phonebook

This page lets you configure the phonebook of your phone. You can:

- Select the phonebook pages from 1 to 10 in the left column.
- Edit up to 200 entries. Each page only shows 20 entries.
- Dial a phone number directly from the web phonebook.

Here is the description of each field.

|                                                                                                    |                               |                  |                |         |              |           |              |           |       |              |      |             | //           | //    |
|----------------------------------------------------------------------------------------------------|-------------------------------|------------------|----------------|---------|--------------|-----------|--------------|-----------|-------|--------------|------|-------------|--------------|-------|
| Name                                                                                                    | Name of yo                    | ur contact       |                | 1_0     |              |           |              |           |       |              |      |             |              |       |
| Phone Number                                                                                                    | Phone num<br>of your cont     | раник            |                |         |              |           |              |           |       |              |      |             |              |       |
| Ring Type                                                                                                    | Select the r                  | ing type.        | DPH-400S(SE)// | INF     | FORMATIC     | IN        | SETUP        | sw        | UPGR  | RADE         |      | SIP         | PHONEB       | оок   |
|                                                                                                    |                               |                  | Phonebook 1    |         |              |           |              |           |       |              |      |             |              |       |
|                                                                                                    |                               |                  | Phonebook 2    |         | PHONEBO      | OKS       |              |           |       |              |      |             |              |       |
| Each contact is given a corresponding<br>number. To call your contact, simply click on<br>his/her corresponding number and it will |                               | Phonebook 3      |                |         |              |           |              |           |       |              |      |             |              |       |
|                                                                                                    |                               | Phonebook 4      |                | PHONEBO | DK ENTRY     | (001-020) |              |           |       |              |      |             |              |       |
| show the followin                                                                                                    | ig dialog box<br>1 to call th | (for example, if | Phonebook 6    |         | Entry<br>No. | Name      | Phone Number | Ring Type | Dial  | Entry<br>No. | Name | Phone Numbe | er Ring Type | Dial  |
| result will be the                                                                                                    | following)                    |                  | Phonebook 7    |         | 001          | A         | 1001         | 2 💌       | click | 002          | A    | 2323        | 0 💌          | click |
|                                                                                                    | iono tring).                  |                  | Phonebook 8    |         | 003          |           |              | 0 💌       | click | 004          |      |             | 0 💌          | click |
| Number To                                                                                                    | Dial:                         |                  | Phonebook 9    |         | 005          |           |              | 0 💌       | click | 006          |      |             | 0 💌          | click |
| *0                                                                                                    |                               |                  | Phonebook10    |         | 007          |           |              | 0 💌       | click | 008          |      |             | 0 💌          | click |

009

011

013

015

017

019

0 💌

0 💌

0 💌

0 🔻

0 💌

0

•

Save Settings

click

click

click

click

click

click

010

012

014

016

018

020

Logout

Then press on the "Dial" button in order to start dialing.

Click on the **Save Settings** button to save changes in this page.

Click on the **Logout** button to logout and close the browser window.

D-Link DPH-400S(SE) User Manual

| <b>F</b> 0 |  |
|------------|--|
|            |  |

Firmware Version: 1.00

0 🔻

0 🔻

0 💌

0 💌

0 💌

0 💌

click

click

click

click

click

click

## TROUBLESHOOTING

This section provides solutions to problems that can occur during the installation and operation of the IP phone. Read the following descriptions if you are having problems.

| Problem                                                             | Solution                                                                                                    |
|---------------------------------------------------------------------|----------------------------------------------------------------------------------------------------|
| No operation                                                        | Check if the power adapter is properly connected.<br>Check if the Ethernet cable is properly connected.<br>If applicable, check if the PoE (Power over Ethernet) switch behind the IP phone is set correctly. |
| No dial tone                                                        | Check if the handset cord is properly connected.<br>Check if the power adapter is properly connected.                                                                                                    |
| LAN connection lost status message                                  | Check if the Ethernet cable is properly connected.                                                                                                    |
| l cannot make a call                                                | Check the status of your SIP registration status or contact your administrator, supplier, or ITSP for more information or assistance.                                                                         |
| My IP Phone cannot receive any phone calls                          | Check if the Ethernet cable is properly connected.<br>Check the status of your SIP registration status, or contact your administrator, supplier, or ITSP for<br>more information or assistance.               |
| I cannot connect to the<br>configuration website of the IP<br>phone | Check if the Ethernet cable is properly connected.<br>Check the IP address of the IP phone.<br>Check if your firewall/NAT settings are correct.                                                               |